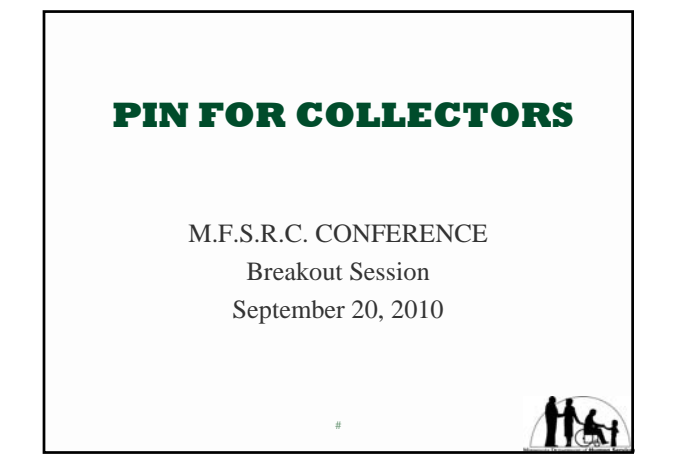

#### Presenter

Diane Hall, Claims and Collections

MNDHS (Program Integrity Section) PO Box 64245 St. Paul, MN 55164-0245 Office (651) 431-3955 FAX (651) 431-7547 diane.hall@state.mn.us

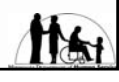

### Agenda

- § Background Information
- § Security Aspects
- § Logging In
- § Search
- § Data Sources
- § Summary Reports

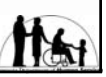

### Purpose :

- § Streamlines and simplifies county connectivity to statistical data base application and mainframe host systems using data warehouse and other web based technologies.
- § Designed for state/county public assistance Fraud Investigators and within resources and permissible use other Human Services personnel.
- § Program integrity: fraud prevention, control and recoveries.

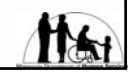

### Data Warehouse

- § A collection of integrated, subjectoriented data where each unit of data is relevant to some moment in time
- § Typically contains detail <u>and</u> summarized data
- § Designed to support ad hoc report requests

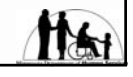

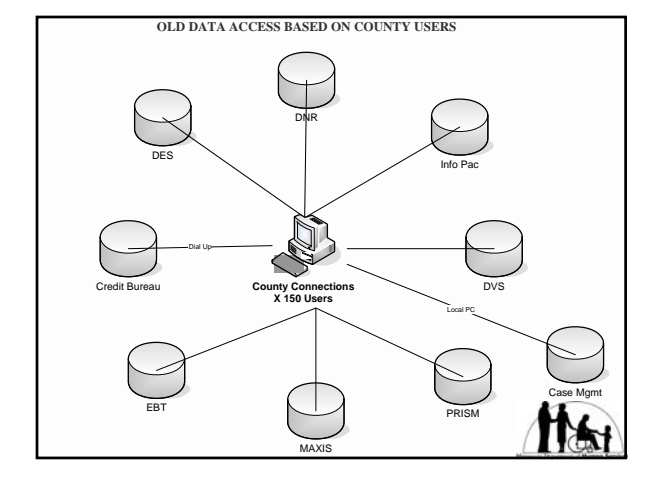

## PIN Offers the Solution

- § User has a single view of multiple host systems
- § User has a single userid and password
- § Simplify user access with point and click navigation that hides host complexities
- § Dramatically reduces time to gather available information

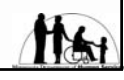

- § Customized data views for specified user groups
- § Enhanced data management capabilities incorporating spreadsheet software design options
- § Start with Data Warehouse as an information source
- § Add mainframe access for non-Data Warehouse information
- § Limits views of specific data to current system users only (must be on security tables).

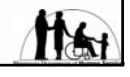

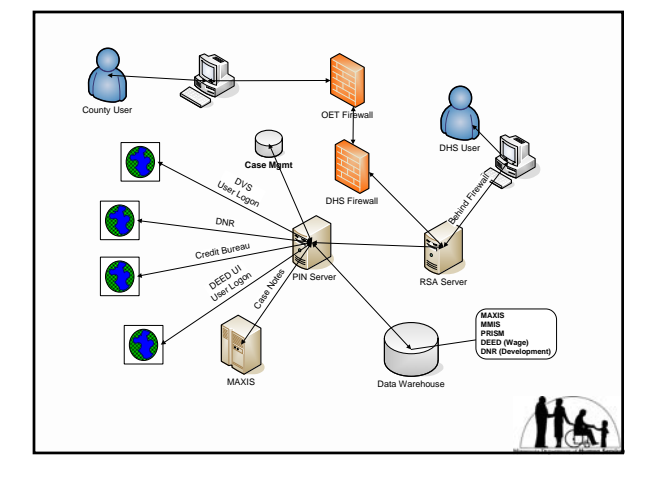

### PIN Web Browser

- § Microsoft Internet Explorer version 6 or later
- § Encryption with Secure Sockets Layer (SSL)
- § Standard Browser Features
  - Printing
  - Copy/Paste
  - 1024x768 display resolution

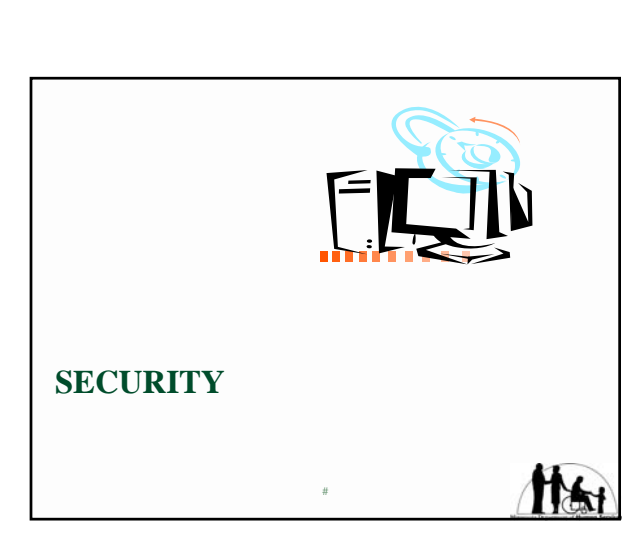

Minnesota Statutes 2005 268.19 Data privacy. Subdivision 1 (9)

(9) local and state welfare agencies for the purpose of identifying employment, wages, and other information to assist in the collection of an overpayment debt in an assistance program;

#

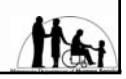

114

## Security

- § Must Use State or County Equipment
- § IP Address (County Range or Static) Within MNet
- § Two Firewalls (OET/DHS)
- § SSL (128 Bit Encryption)
- § RSA Server Three Level Authentication
  - Logon ID
  - PIN FOB

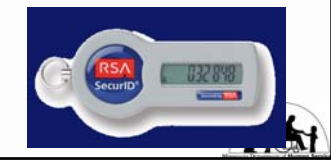

#### Security (Cont)

- § Must be on the Security Tables for MAXIS MMIS and PRISM– System checks and if you fall off the mainframe access PIN will restrict your access.
- § User Roles
- § Time Out Feature lack of current use (20 Minutes)
- § 60 Day Lockout feature

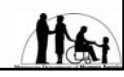

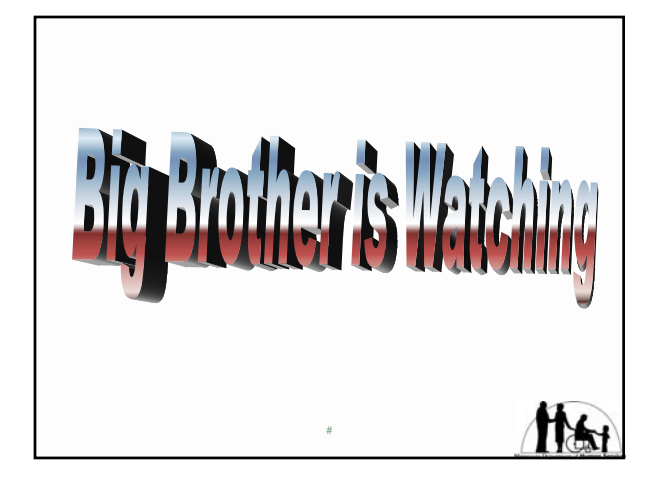

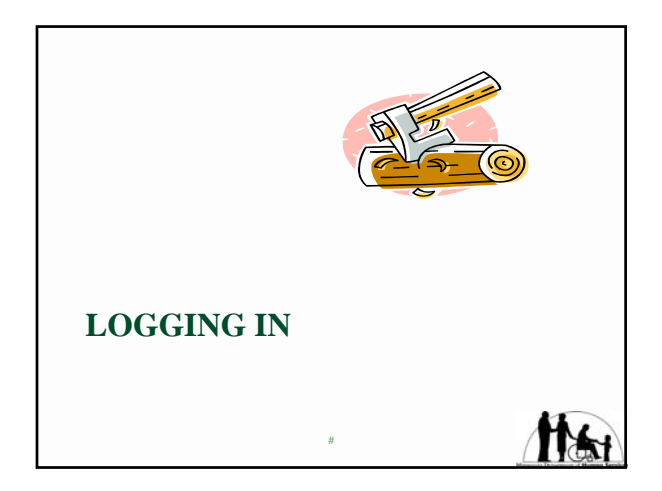

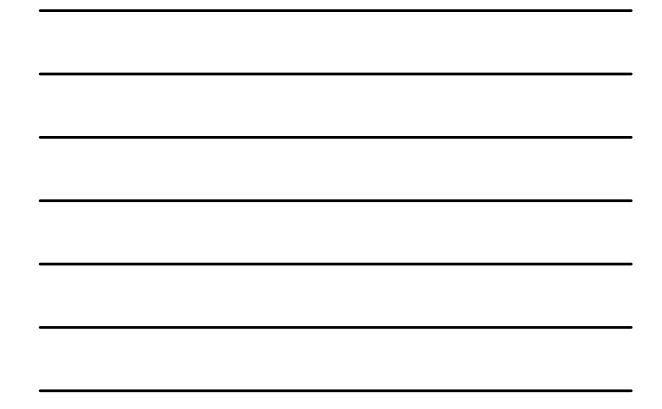

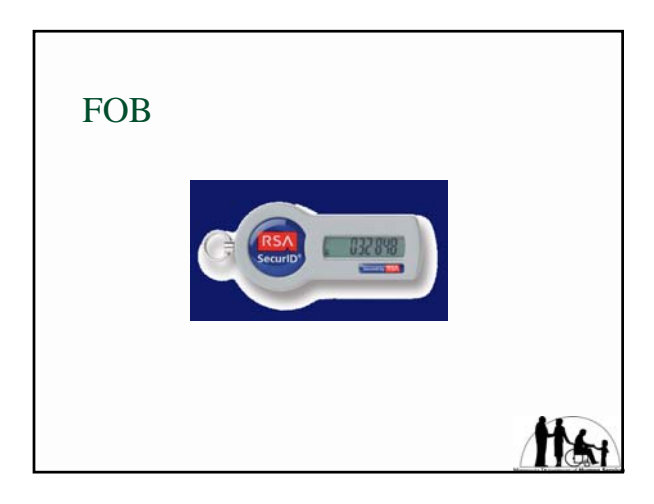

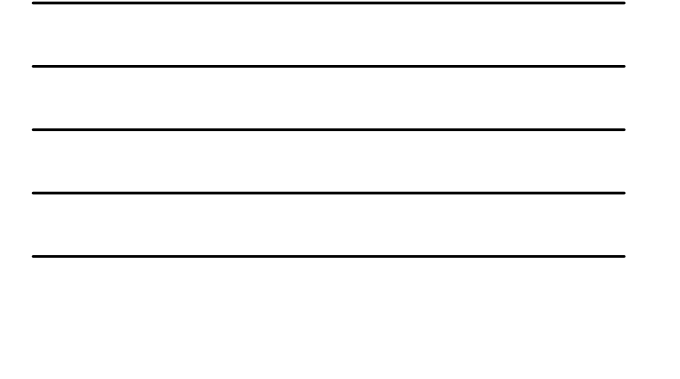

| RSA SecurD : Log in - Microsoft Internet Explorer provided by DHS. State of 884                                                                      |                |
|----------------------------------------------------------------------------------------------------|----------------|
| le Cit per fautes Job 196                                                                                                    | 45             |
| 🕲 tel + 💭 😰 🐔 🔎 tech 👷 factor 🕑 🔗 😓 🖼 + 🛄 Of 🛍 📵                                                                                                    |                |
| ginnes 🜒 http://pin.dhu.state.ten.ud                                                                                                    | 2 C a 144 *    |
| And Copera                                                                                                    |                |
| Log In :                                                                                                    |                |
| a Resources for FM2D Log in to access this protected resource. If you don't remember your logn information, contact your help deal or administrator. |                |
| 0 CEED - Staff login                                                                                                    |                |
| CHE PDL Applications User D1                                                                                                    |                |
| PMS In Touch Programs Treasure                                                                                                    |                |
| Annothing a second structure in the Annothing in the Part of the Part of the Second in the Talancide).                                               |                |
|                                                                                                    | 1              |
| Loge                                                                                                    | 1              |
| http://pin.dhs.state.mn.us/                                                                                                    |                |
| Dorw                                                                                                    | Secol intranet |

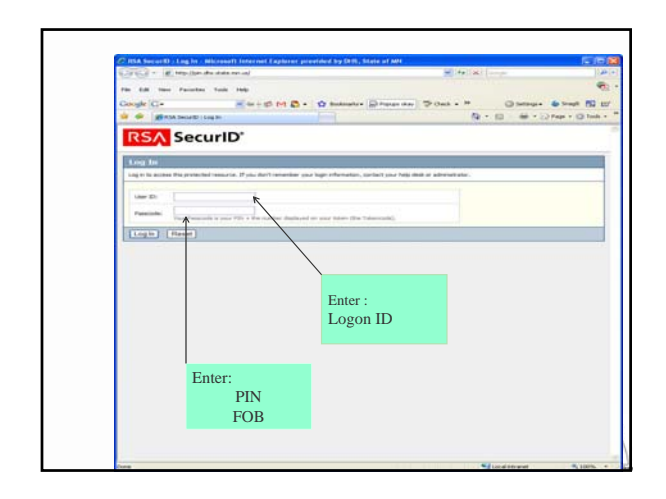

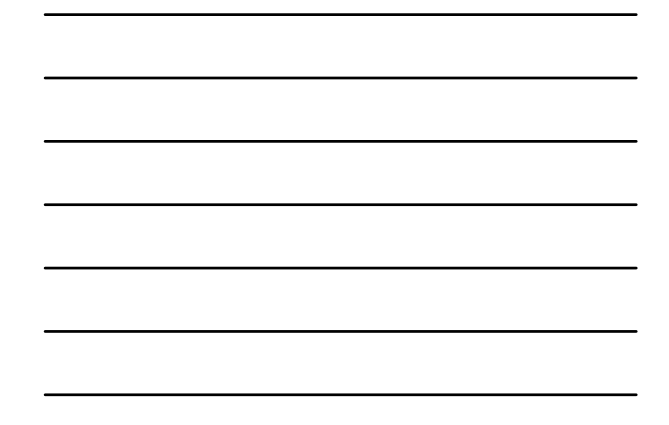

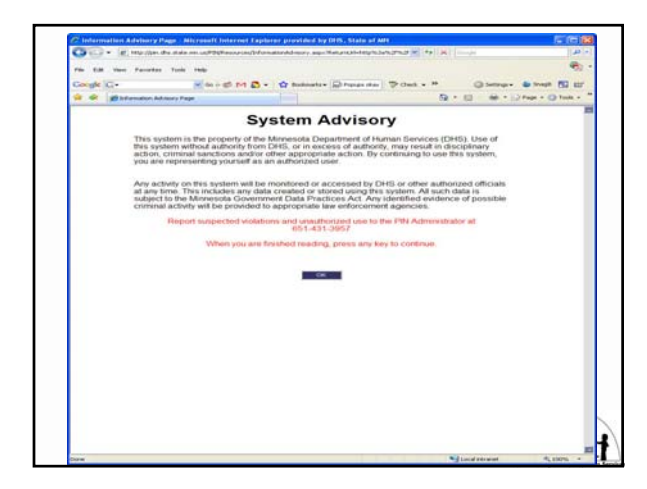

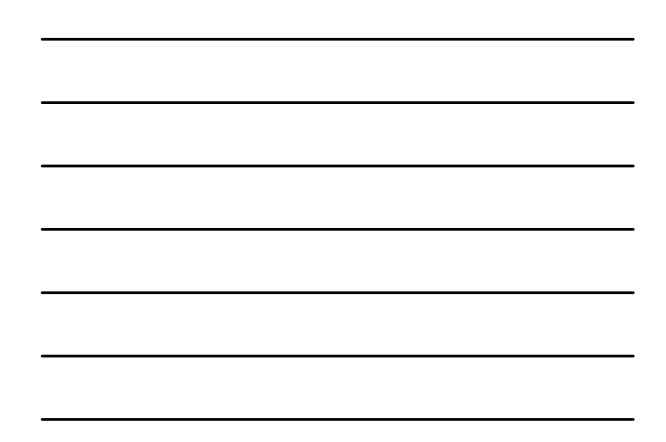

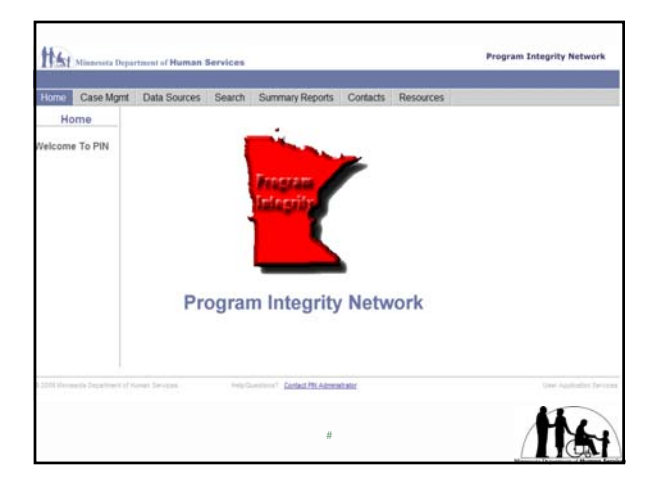

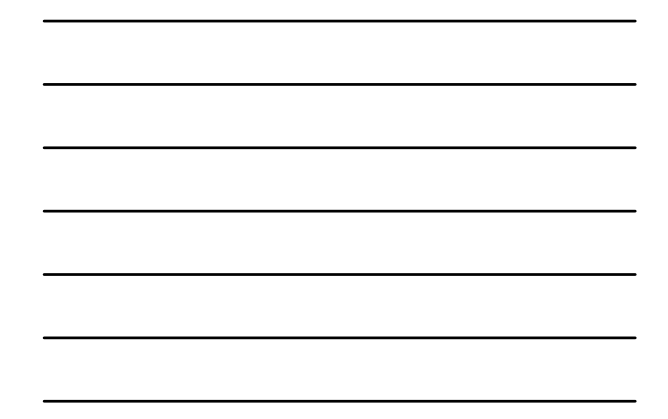

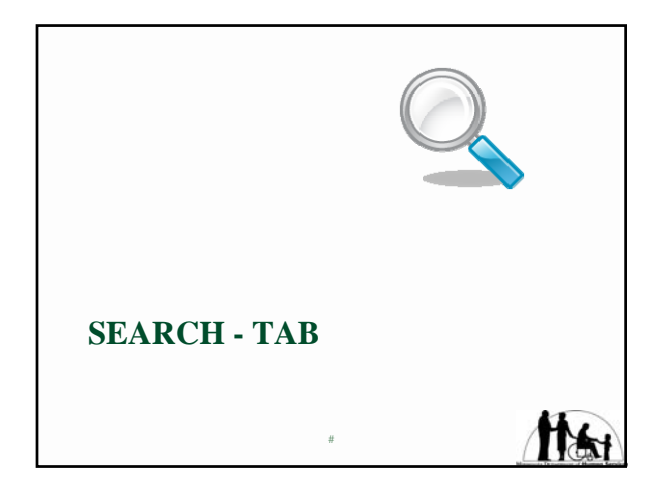

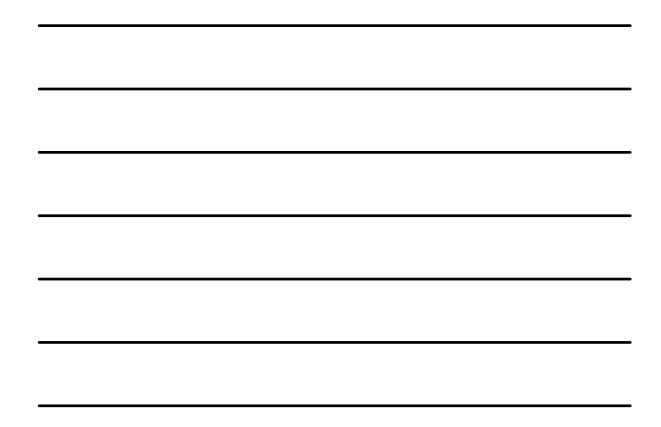

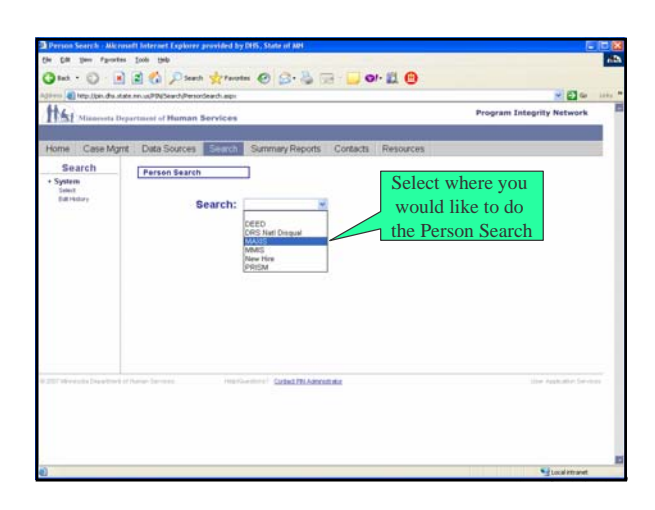

# Search by:

- § DEED -- first and last name
- § DRS Nat'l Disqual –first and last name or SSN
- § MAXIS first and last name or SSN
- $\$  MMIS first and last name or SSN
- § New Hire first and last name or SSN
- § PRISM PMI or SSN or First and last name

#

HAI

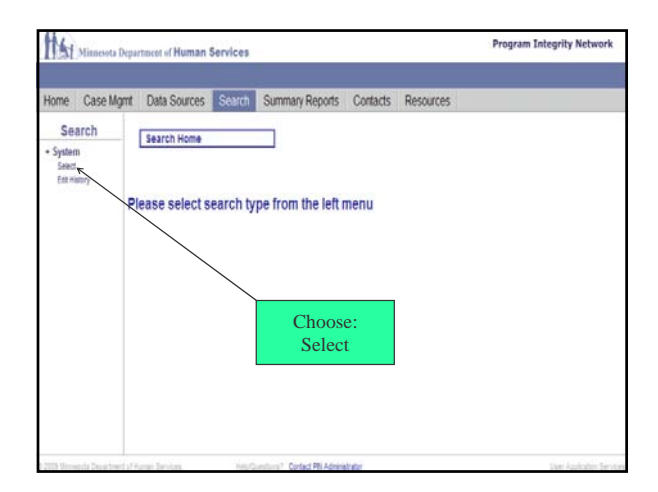

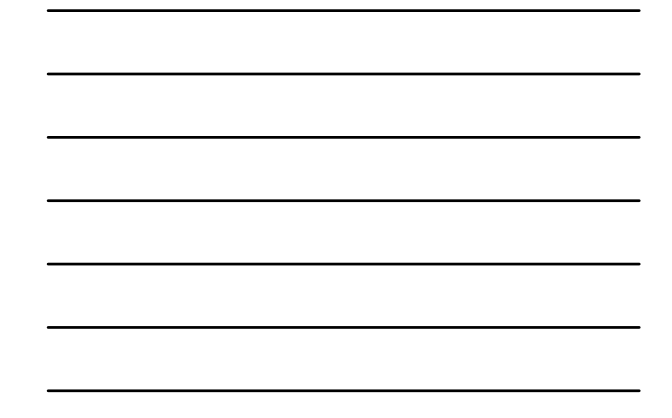

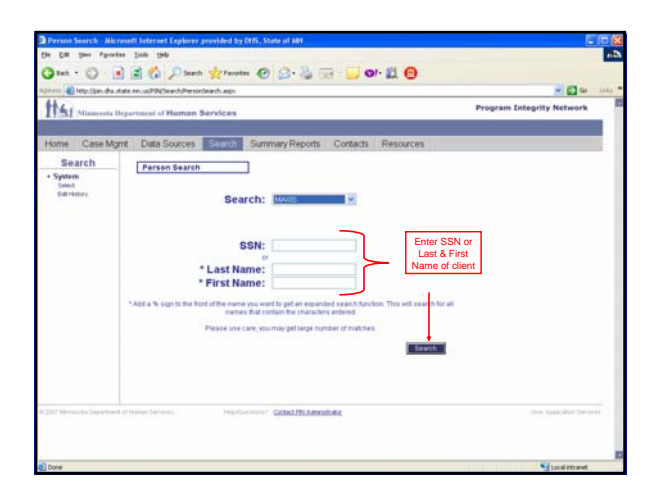

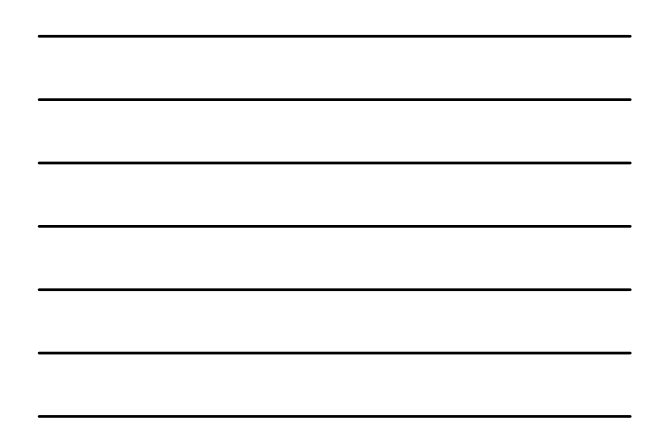

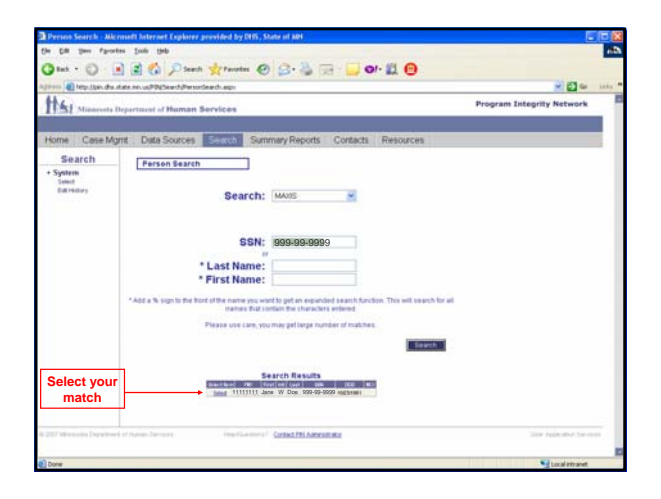

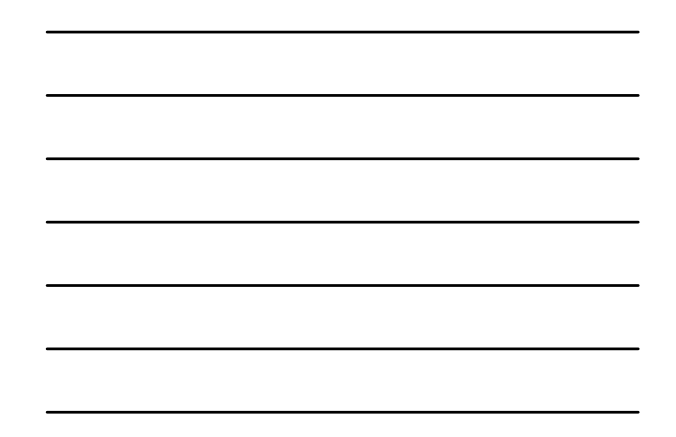

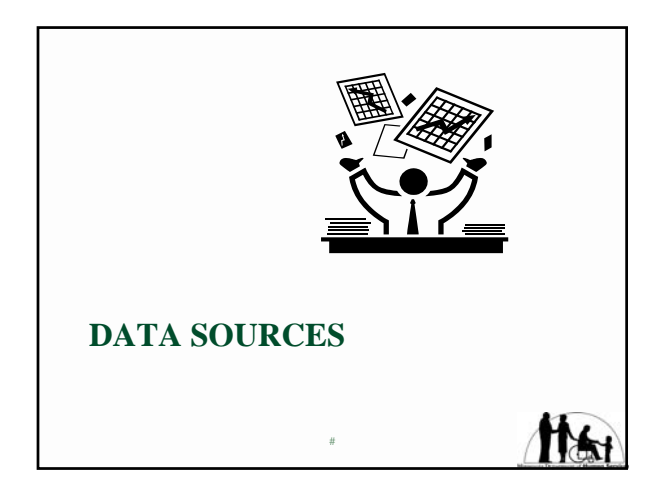

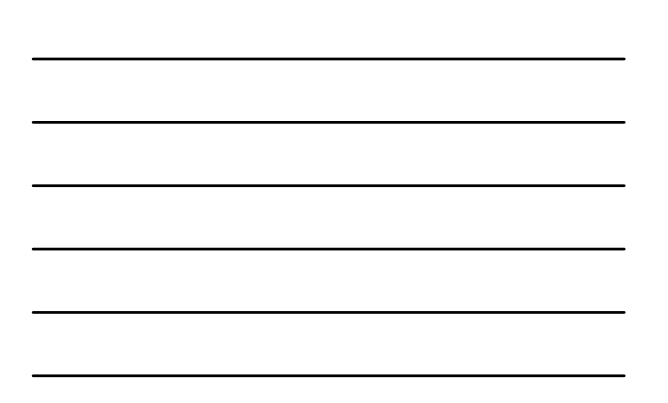

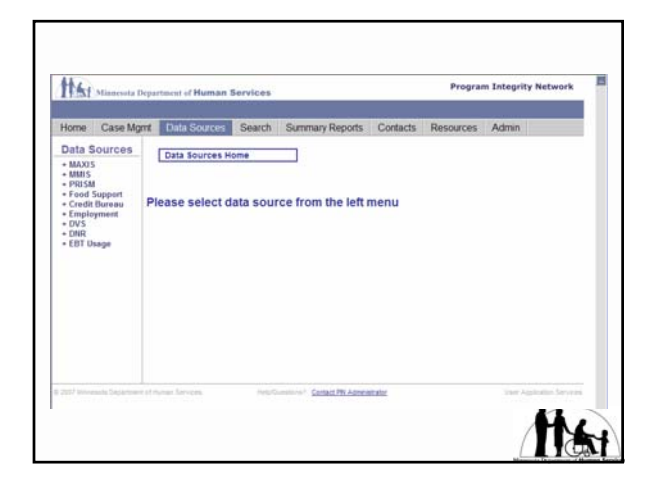

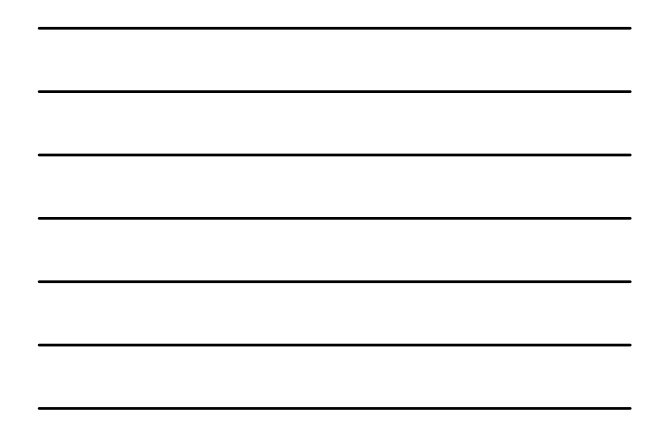

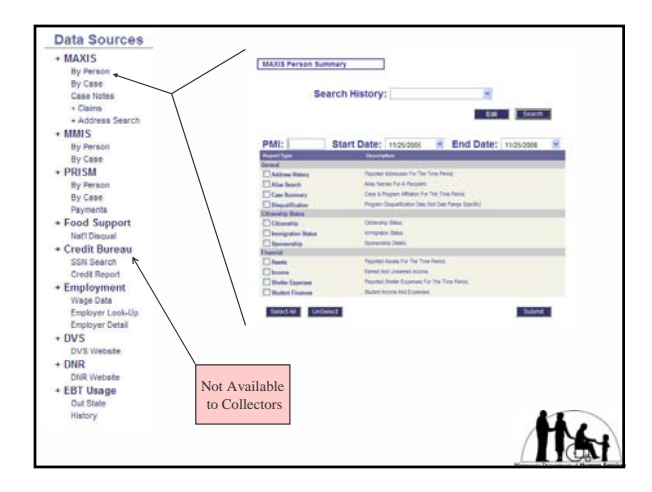

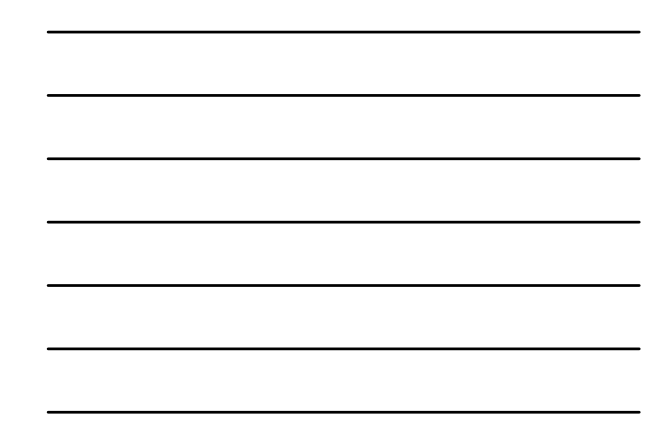

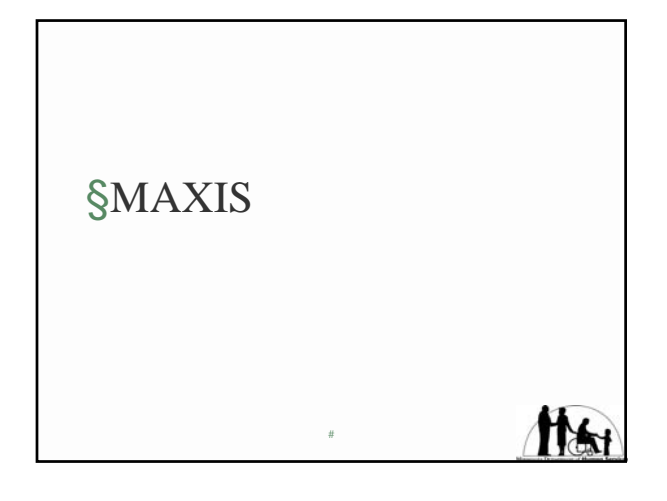

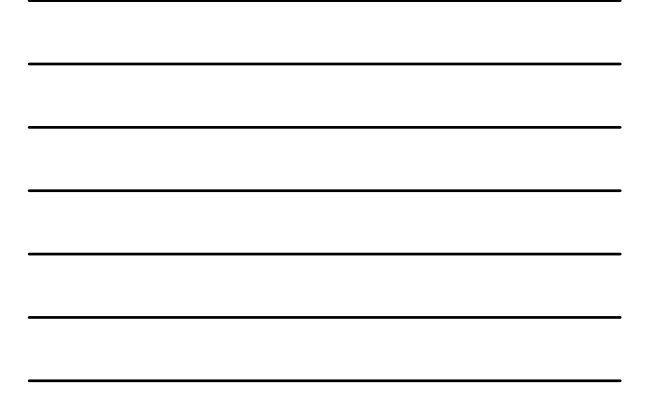

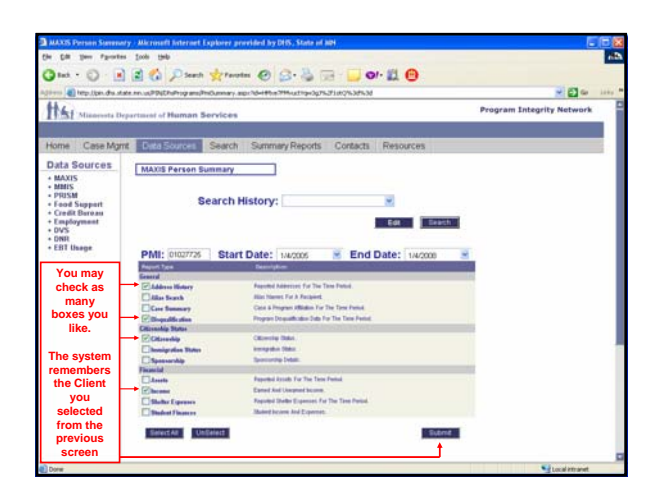

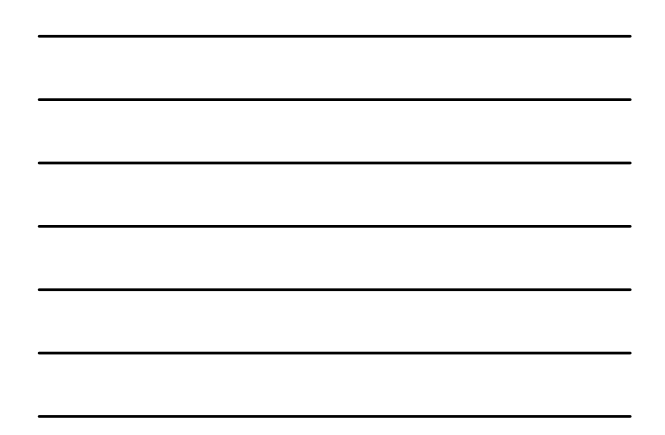

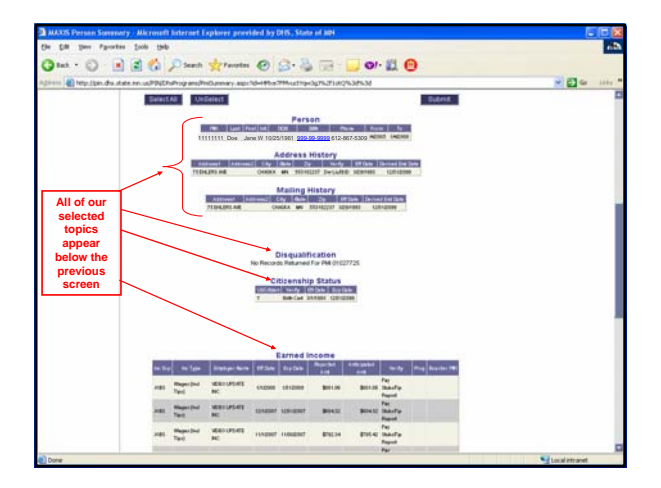

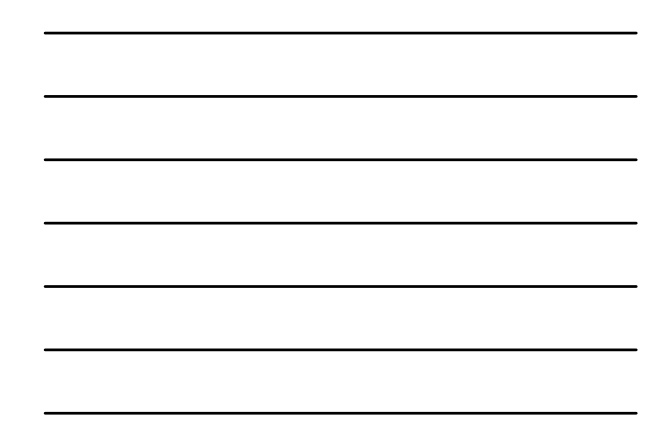

|                                                                                                    |                                                                                                    |                                                                                                    | 10 MM                                                                                                    |
|----------------------------------------------------------------------------------------------------|----------------------------------------------------------------------------------------------------|----------------------------------------------------------------------------------------------------|----------------------------------------------------------------------------------------------------|
| terp. (per. dis.                                                                                                    | Aste An USPOLENProg and PhoCure                                                                                                    | way.appr.7d=449.m7996.uttrap.3p76.21.052%385638                                                                                                    | 2 E1 @                                                                                                    |
| Misserents                                                                                                    | Department of Human Servic                                                                                                    | ces                                                                                                    | Program Integrity Network                                                                                  |
| toma Cara M                                                                                                    | Data Sharaa                                                                                                    | ech Commen Decode Contacts Descourses                                                                                                    |                                                                                                    |
| Case int                                                                                                    | IN DALE SOUTHER                                                                                                    | en sampyrights connects resources                                                                                                    |                                                                                                    |
| Jata Sources                                                                                                    | MAXIS Person Summa                                                                                                    | ry .                                                                                                    |                                                                                                    |
| (                                                                                                    |                                                                                                    |                                                                                                    |                                                                                                    |
| Etama betari<br>• Adaress Sewith                                                                                                   | PMI: 1111111                                                                                                    | tart Date: worr                                                                                                    | each .                                                                                                    |
| Claims Detail<br>+ Assess Search<br>MMIS<br>PRISM                                                                                  | PMI: 11111111 S                                                                                                    | tart Date: 1442005 😤 End Date: 144200                                                                                                    | 0                                                                                                    |
| Elamin betart<br>+ Autorest Sawith<br>MMIS<br>PHUSM<br>Food Support<br>Credit Bureau                                               | PMI: 11111111 S                                                                                                    | tart Date: 1442005 S End Date: 144200<br>Description                                                                                                    |                                                                                                    |
| Elamin betari<br>• Address Search<br>MMIS<br>PRISM<br>Food Support<br>Gredit Durman<br>Employment<br>and                           | PMI: 1111111 S                                                                                                    | tart Date: 1442005 End Date: 144200<br>Period Alexand For The Test Pand<br>Report to Panant                                                                                                    | Scroll back up to                                                                                          |
| Etamo betan<br>• Asterns Smooth<br>MNIS<br>PRISM<br>Food Support<br>Credit Baroan<br>Employment<br>DVS<br>DVR                      | PMI: 11111111 S<br>Record Tech<br>Addens Weber<br>Addens Weber                                                                                                    | tart Date: MA2005 End Date: 144200<br>Notice years<br>Repetit Date: for No Too Not.<br>Size heavy date: for No Too Not.<br>Size heavy date: for No Too Not.<br>Case Heavy date: for No Too Not.                                                                                                    | Scroll back up to<br>the top and select                                                                    |
| v Astives Sewith<br>* Astives Sewith<br>MMIS<br>PRISM<br>Feed Suppert<br>Credit Derease<br>Employment<br>DVS<br>ONR<br>EUT Usage   | PMI: 11111111 S<br>Aurora Fart<br>Grant Content<br>Care Summer<br>Care Summer<br>Care Summer<br>Care Summer                                                                                                    | And Date: 14/2000 Remote 14/2000 International International Internation                                                                                                    | Scroll back up to<br>the top and select<br>MAXIS.                                                          |
| Earna belari<br>* Assress Search<br>MMIS<br>PRISM<br>Feod Support<br>Credit Darass<br>Employment<br>DVS<br>DNR<br>EBT Usage        | PMI: 1111111 S<br>Report Test<br>Fernand<br>Classics Watery<br>Class Search<br>Ceres Semency<br>Classics Search<br>Caterial Search                                                                                                    | tart Date: 144200 C End Date: 144200<br>Formation<br>Aquata Materian for The Time Print.<br>Bits Research Anguard<br>Case 3 Approx (Baller for The Tree Print.<br>Program Department for Print.<br>Program Department for Print.                                                                                                    | Scroll back up to<br>the top and select<br>MAXIS.                                                          |
| Danta belari<br>* Astrons Gearch<br>MMIS<br>PHISM<br>Feod Support<br>Credit Darcass<br>Employment<br>DVS<br>DNR<br>EDT Usage       | PMI: 1111111 S<br>Angunt Seal<br>Canad<br>Children Hintery<br>Children Status<br>Consensity<br>Children Status<br>Children Status<br>Children Status                                                                                                    | Convertige to the first sector of the first sector of the fir                                                                                                    | Scroll back up to<br>the top and select<br>MAXIS.                                                          |
| Dania belar<br>- Address Sawah<br>MMIS<br>PHISM<br>Fead Support<br>Credit Bernau<br>Employment<br>DVS<br>DNR<br>EBT Usage          | PMI: 1111111 S<br>Report Stee<br>Freezel<br>Carls Holgery<br>Carls Honsey<br>Collegation States<br>Collinguight States<br>Collinguight States                                                                                                    | And Date: 144000 C C C C C C C C C C C C C C C C C                                                                                                    | Scroll back up to<br>the top and select<br>MAXIS.<br>There are choices –                                   |
| Enero betar<br>+ Address Eneroth<br>MMHS<br>Fend Stoppert<br>Credit Bureau<br>Employment<br>DVS<br>DVR<br>EDT Usage                | PMI: 11111111 S<br>faquet tea<br>faquet tea<br>Control (Second Second S                                                                                                    | Render Stemen for The Tree Steel<br>Render Stemen for The Tree Steel<br>Render Stemen for The Tree Steel<br>Render Stemen for The Tree Steel<br>Render Steel<br>Render | Scroll back up to<br>the top and select<br>MAXIS.<br>There are choices –<br>Lets go to Claims              |
| Constitution<br>Address Search<br>MMIS<br>PRISM<br>Feed Support<br>Credit Barro an<br>Employment<br>OVS<br>OVS<br>DNR<br>EDT Usage | PMI: 1111111 S<br>Part Can<br>Event<br>Mathew Hotery<br>Mathematican<br>Constanting Parties<br>Constanting Parties<br>Constanting Parties<br>Constanting Parties<br>Constanting Parties<br>Constanting Parties<br>Parties<br>Part | Comparison     Comparison     C                                                                                                    | Scroll back up to<br>the top and select<br>MAXIS.<br>There are choices –<br>Lets go to Claims<br>By Person |
| Earne Detail<br>* Adhess Search<br>MMIS<br>PRISM<br>Feed Support<br>Credit Barras<br>Employment<br>OVS<br>OMR<br>EDT Usage         | Phil: 1111111 S<br>Annu 27.4<br>Annu 27.4<br>Annu                                                                  | Constraints     Constraints     Constrain                                                                                                    | Scroll back up to<br>the top and select<br>MAXIS.<br>There are to Claims<br>By Person                      |
| Eleven beter<br>+ Advers Sewith<br>MMIS<br>PRUSM<br>Feed Support<br>Credit Burnau<br>Employment<br>Orkis<br>OMR<br>EBT Usage       | PMI: 13131313 S<br>America Seat<br>Enerol<br>Materia Seat<br>Materia Seat<br>Carlos Materia<br>Carlos Materia<br>Carlos Mate                                                                                                    | Comparison     Comparison     C                                                                                                    | Scroll back up to<br>the top and select<br>MAXIS.<br>There are choices –<br>Lets go to Claims<br>By Person |
| Energy belant<br>* Address Standth<br>MMIS<br>PHISM<br>Feed Support<br>Credit Bureau<br>Employment<br>DVS<br>DVR<br>EBT Usage      | Phil: 31313131 S<br>Annual Coll<br>Annual Coll<br>Annual Coll<br>Collected by<br>Disputification<br>Cheready Basis<br>Cheready Basis<br>Cheready Basis<br>Cheready Basis<br>Cheready Basis<br>Disputification<br>Disputification<br>Disputif                                                                                                    | Constraints of the first sector of the first sector of the fi                                                                                                    | Scroll back up to<br>the top and select<br>MAXIS.<br>There are choices –<br>Lets go to Claims<br>By Person |

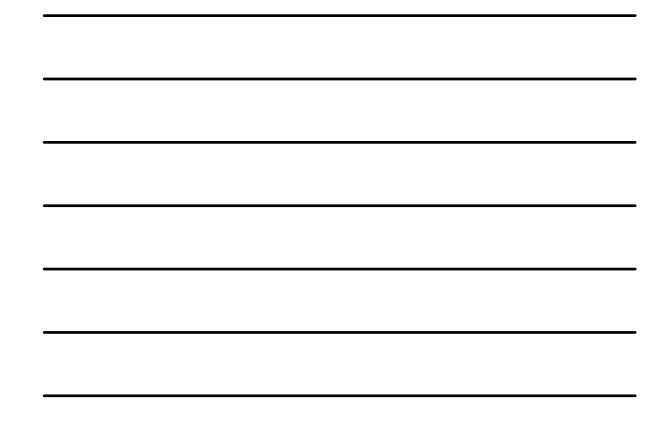

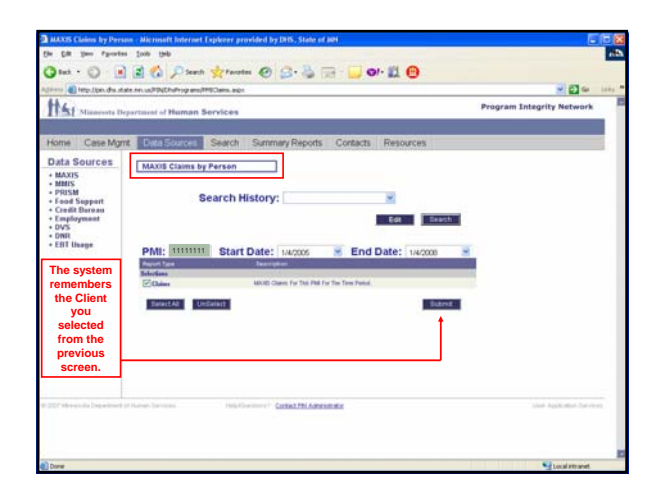

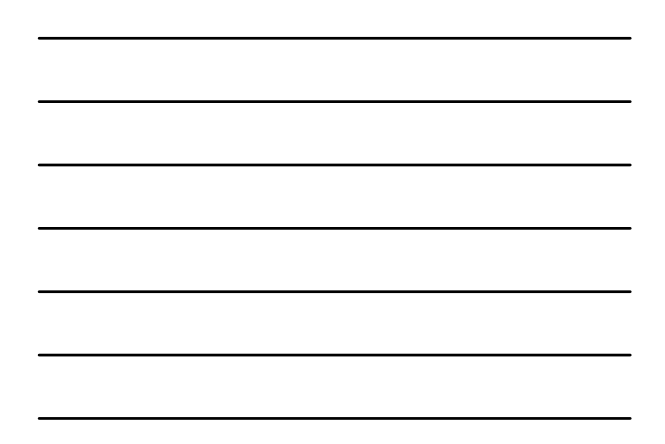

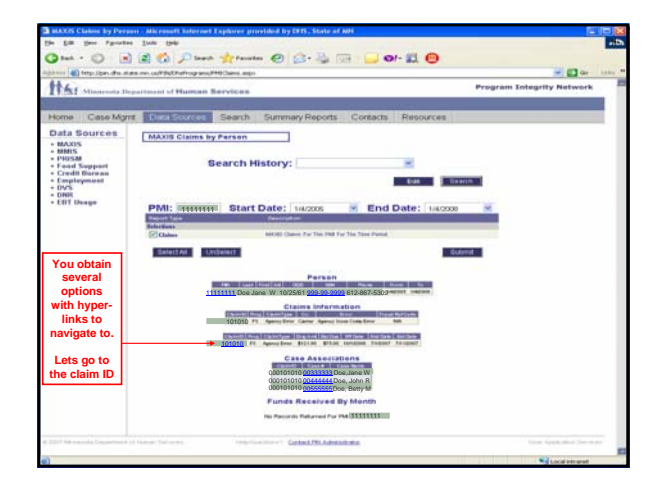

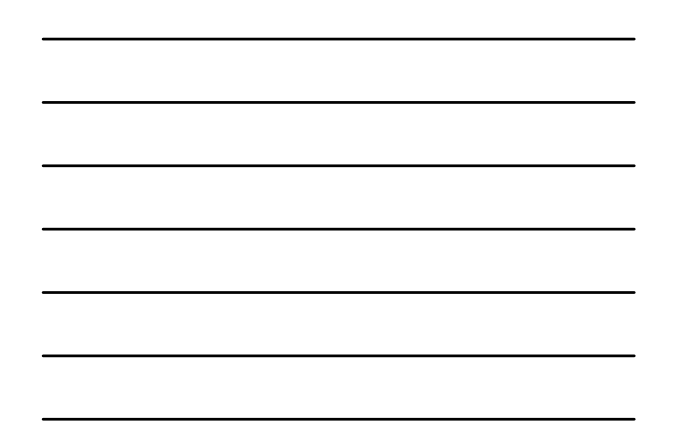

| and set of the set of the   | in ut/PS/Eheltogrand/Nacis/Same.aspc150-PAPu2M | ien.dhpen.3d                  | - E. C.                   |
|-----------------------------|------------------------------------------------|-------------------------------|---------------------------|
| Minsternate Depa            | toosid of Human Bervices                       |                               | Program Integrity Network |
| ome Case Marri              | Den Storren Saarh Summar                       | Percets Contacts Percenters   |                           |
| ata Sources                 | Caracter Contention                            | Trapera annana hanna cas      |                           |
| MAXOS                       | MAXIS Claims Detail                            |                               | Your Claim                |
| PRUSM<br>Food Support       |                                                |                               | ID will                   |
| Credit Bureau<br>Employment | Claim ID: 101010                               |                               | follow you                |
| DNR                         | Reference                                      | th Paramete                   | from the                  |
| cert meeter                 | Status Freedom Freedom Str                     | R Dely Applying To MEP Claims | previous                  |
|                             | Select All Underect                            |                               | screen -                  |
|                             |                                                |                               | Select you                |
|                             |                                                |                               | choices                   |
|                             |                                                |                               | and submit                |
|                             |                                                |                               |                           |
|                             |                                                |                               |                           |
|                             |                                                |                               |                           |
|                             |                                                |                               |                           |
|                             |                                                |                               |                           |
|                             |                                                |                               |                           |
|                             |                                                |                               |                           |
|                             |                                                |                               |                           |
|                             |                                                |                               |                           |
|                             |                                                |                               |                           |
|                             |                                                |                               |                           |
|                             |                                                |                               |                           |

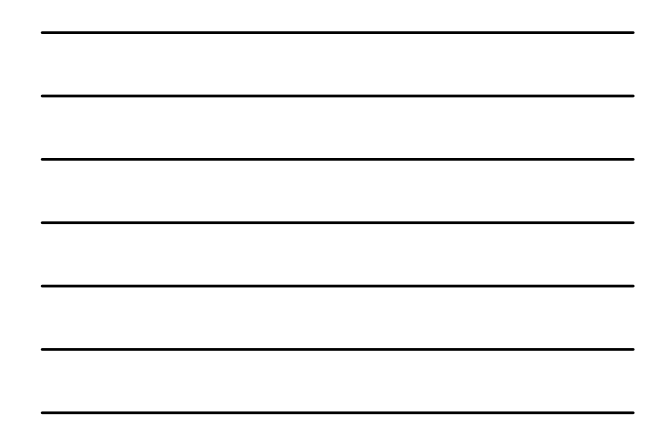

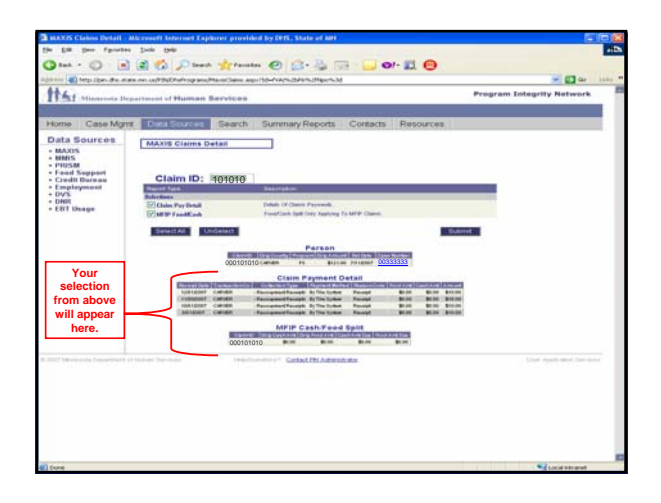

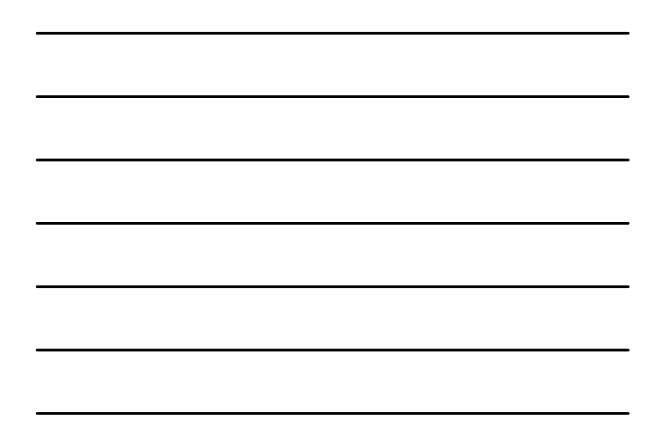

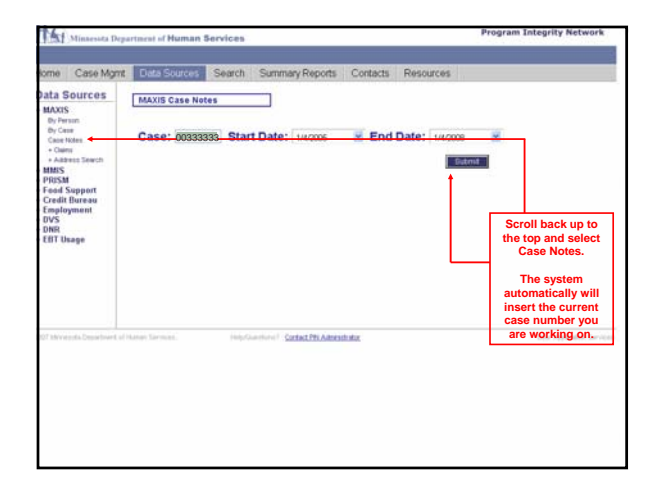

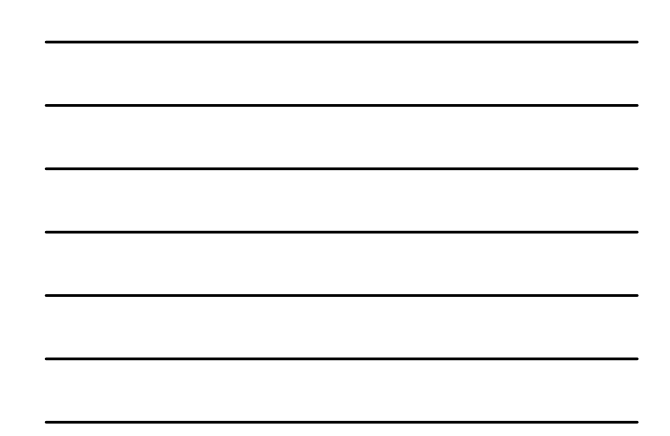

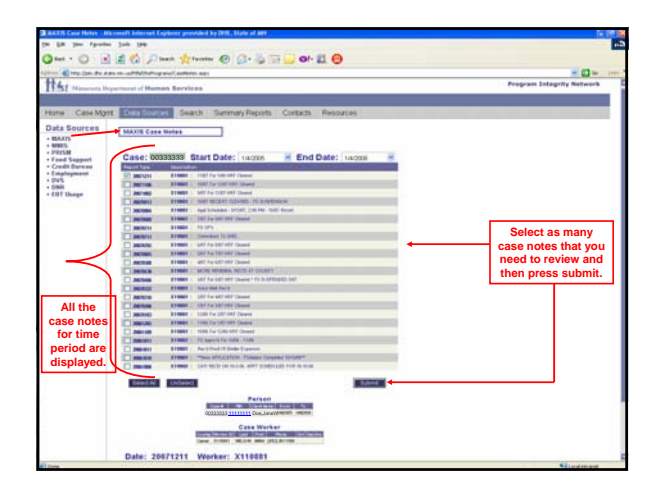

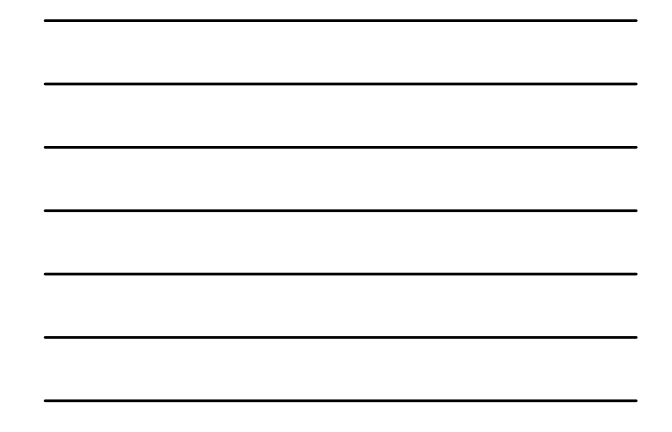

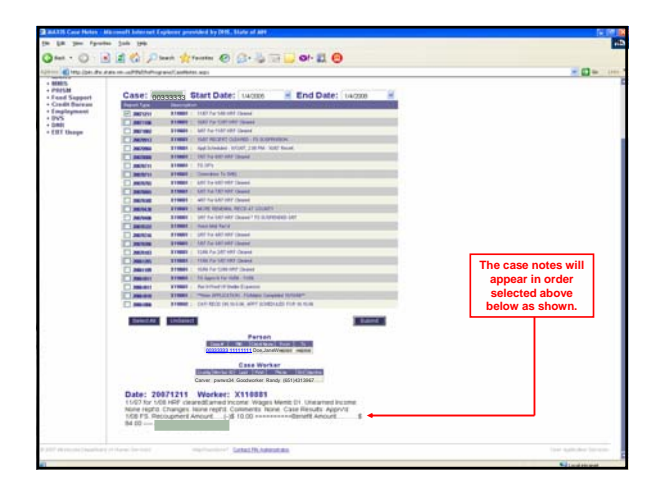

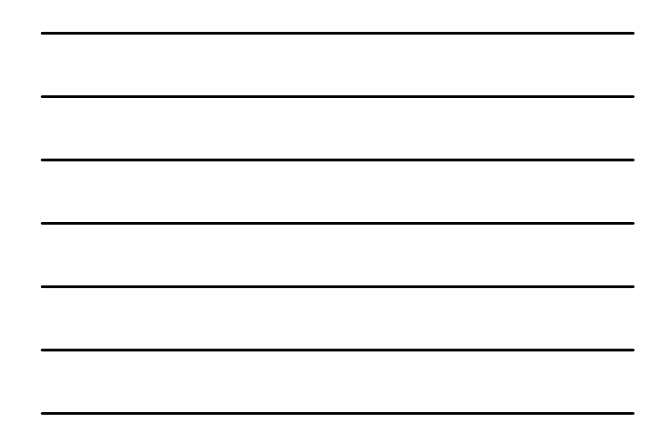

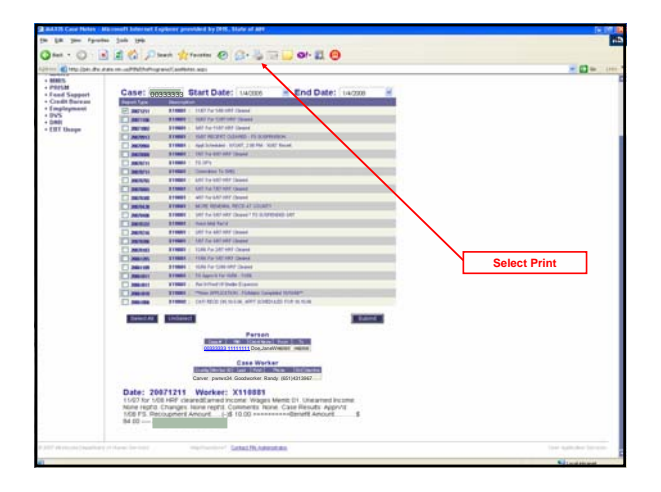

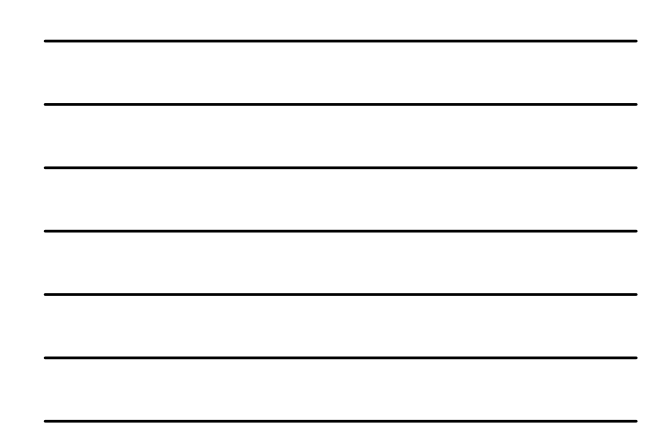

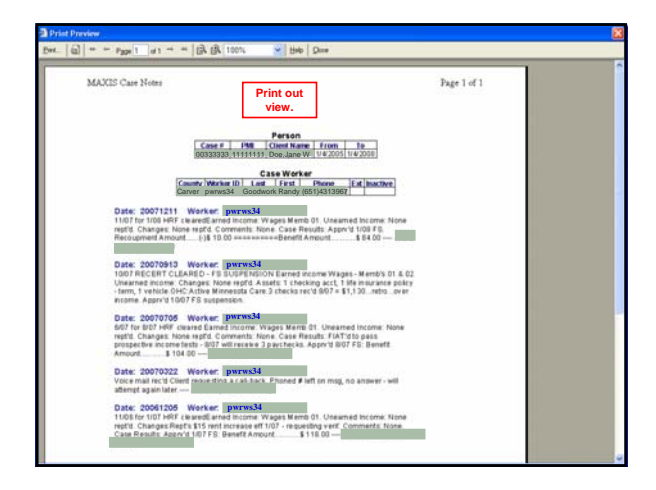

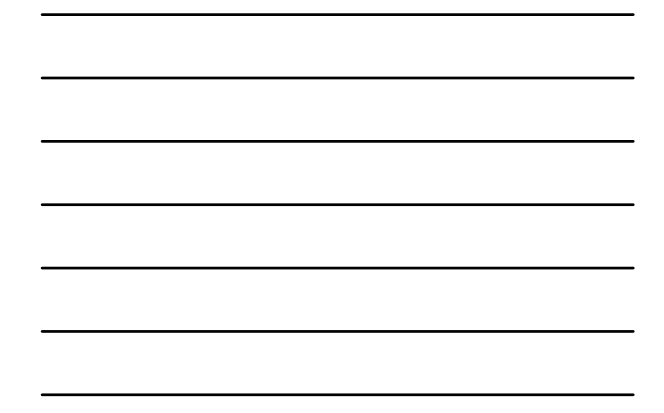

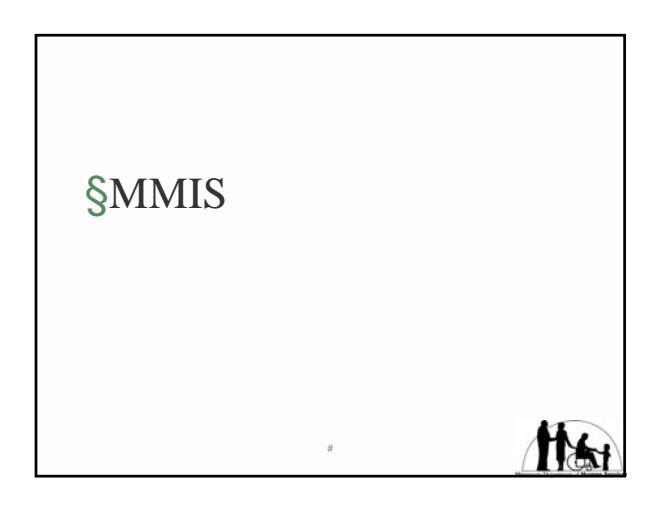

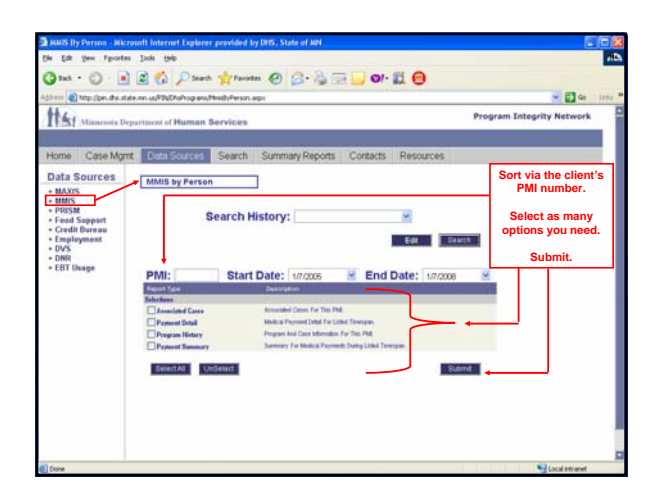

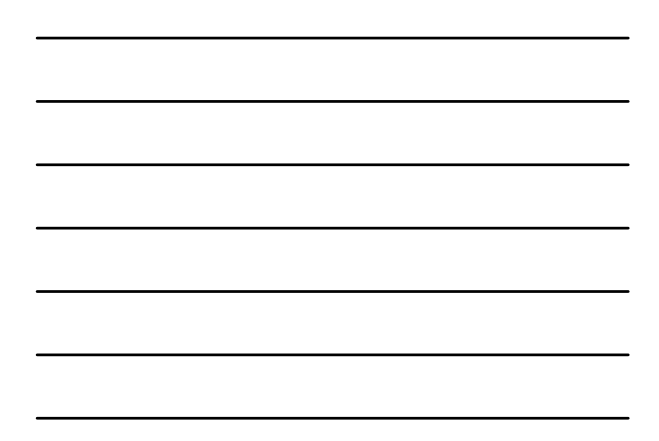

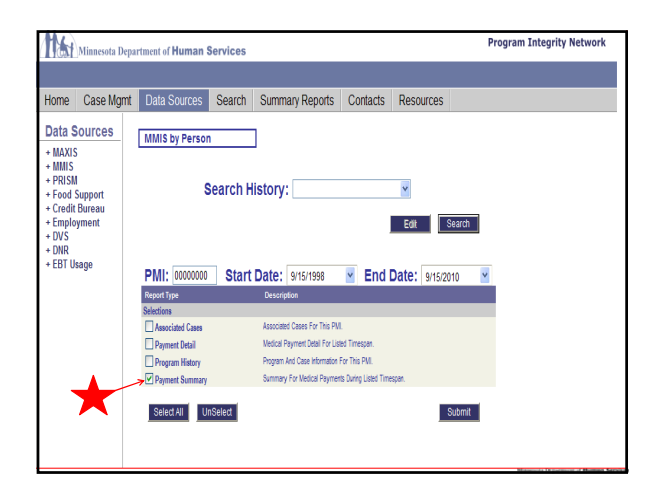

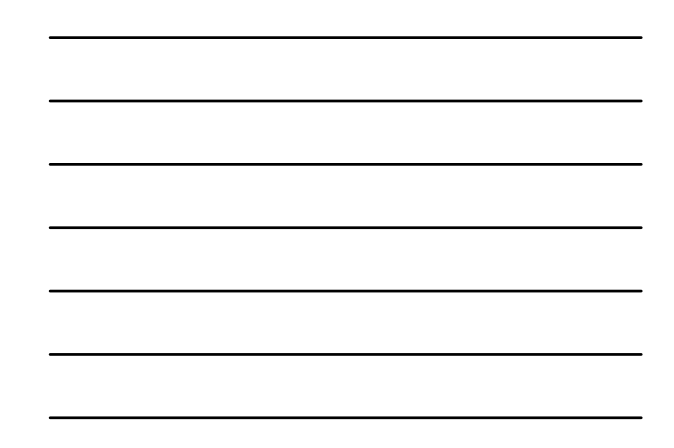

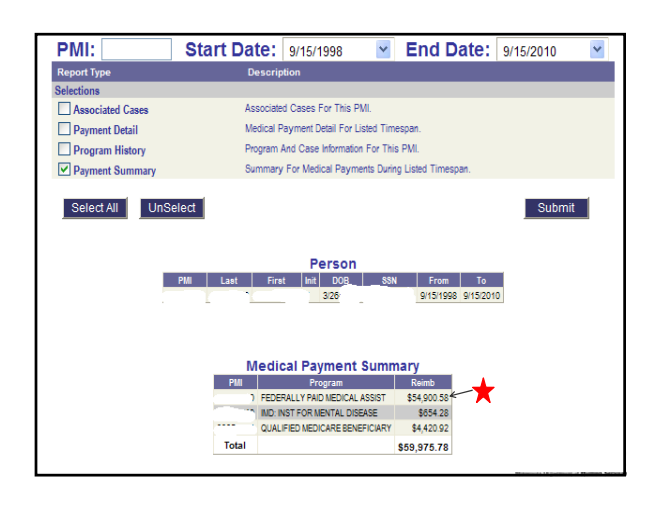

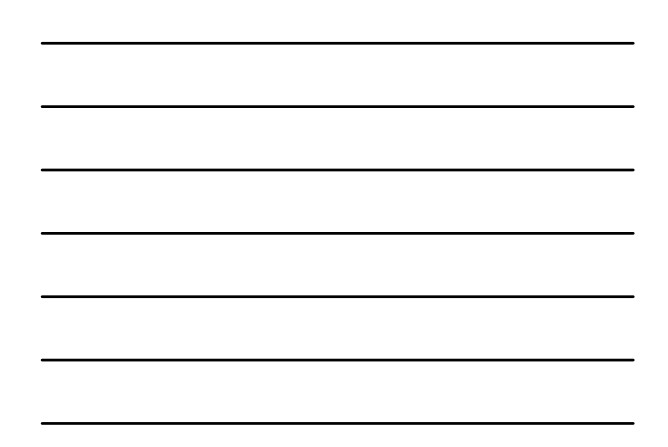

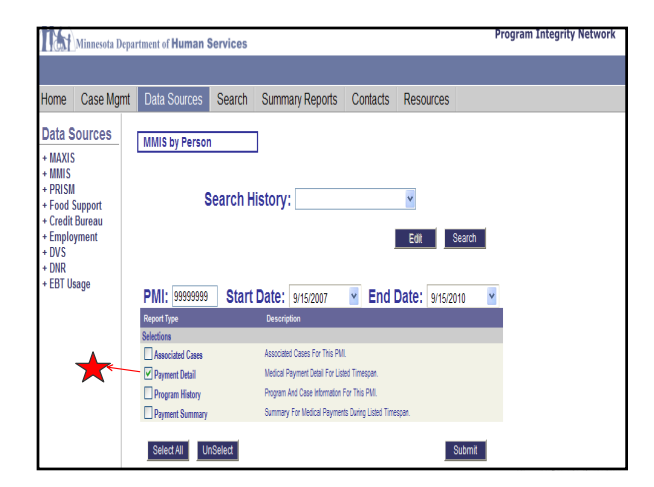

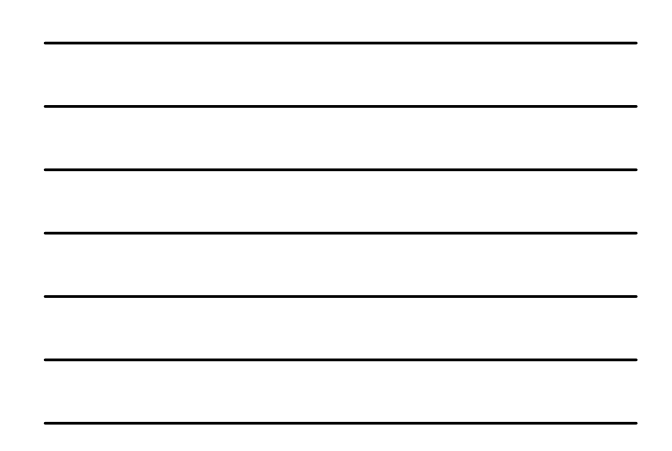

|     |                                   |               | Perso                                | n            | _          |           |              |  |  |  |  |
|-----|-----------------------------------|---------------|--------------------------------------|--------------|------------|-----------|--------------|--|--|--|--|
|     | PMI                               | Last Fir      | et Init DOB                          | SSN          | From       | To        |              |  |  |  |  |
|     |                                   |               | 3/26/                                | 1            | 9/15/1998  | 9/15/2010 |              |  |  |  |  |
|     |                                   |               |                                      |              |            |           |              |  |  |  |  |
|     |                                   |               |                                      |              |            |           |              |  |  |  |  |
|     |                                   |               |                                      |              |            |           |              |  |  |  |  |
|     |                                   |               |                                      |              |            |           |              |  |  |  |  |
|     | Medical Payment Detail            |               |                                      |              |            |           |              |  |  |  |  |
| PMI | Name                              | Provider Type | Program                              | Service From | Service To | Reimb     | Warrant Date |  |  |  |  |
|     | FED SMITRUSTEE<br>BUY-IN          | HCFA          | FEDERALLY PAID<br>MEDICAL ASSIST     | 8/1/2007     | 8/31/2007  | \$93.50   | 7/24/2007    |  |  |  |  |
|     | FED SMI TRUSTEE<br>BUY-IN         | HCFA          | FEDERALLY PAID<br>MEDICAL ASSIST     | 7/1/2007     | 7/31/2007  | \$93.50   | 6/26/2007    |  |  |  |  |
|     | FED SMI TRUSTEE<br>BUY-IN         | HCFA          | FEDERALLY PAID<br>MEDICAL ASSIST     | 6/1/2007     | 6/30/2007  | \$467.50  | 5/30/2007    |  |  |  |  |
|     | GRAND RAPIDS<br>CLINIC            | PHYSICIAN     | QUALIFIED<br>MEDICARE<br>BENEFICIARY | 6/7/2007     | 6/7/2007   | \$4.34    | 7/24/2007    |  |  |  |  |
|     | GRAND ITASCA<br>CLINIC & HOSPITAL | HOSPITAL      | QUALIFIED<br>MEDICARE<br>BENEFICIARY | 6/7/2007     | 6/7/2007   | \$13.18   | 7/24/2007    |  |  |  |  |
|     | GRAND RAPIDS<br>CLINIC            | PHYSICIAN     | QUALIFIED<br>MEDICARE<br>BENEFICIARY | 6/4/2007     | 6/4/2007   | \$3.69    | 7/10/2007    |  |  |  |  |
|     | GRAND ITASCA<br>CLINIC & HOSPITAL | HOSPITAL      | QUALIFIED<br>MEDICARE<br>BENEFICIARY | 6/4/2007     | 6/4/2007   | \$13.18   | 7/10/2007    |  |  |  |  |
|     | GRAND RAPIDS<br>CLINIC            | PHYSICIAN     | QUALIFIED<br>MEDICARE<br>BENEFICIARY | 5/30/2007    | 5/30/2007  | \$3.69    | 6/26/2007    |  |  |  |  |
|     | GRAND ITASCA<br>CLINIC & HOSPITAL | HOSPITAL      | QUALIFIED<br>MEDICARE<br>BENEFICIARY | 5/30/2007    | 5/30/2007  | \$13.18   | 6/26/2007    |  |  |  |  |
| -   | DAVID L<br>BRANSFORD MD           | PHYSICIAN     | QUALIFIED<br>MEDICARE                | 5/3/2007     | 5/3/2007   | \$33.64   | 5/30/2007    |  |  |  |  |

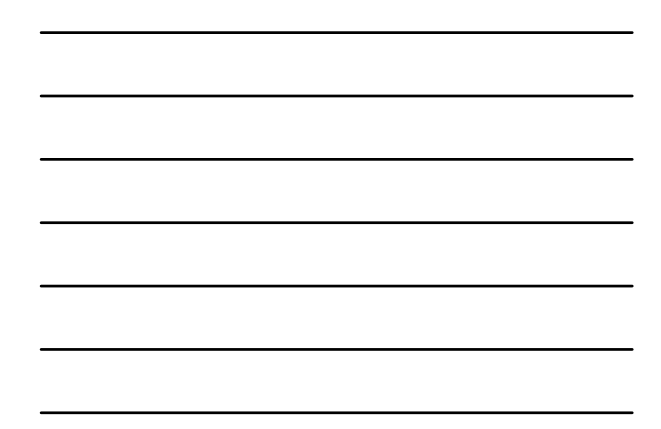

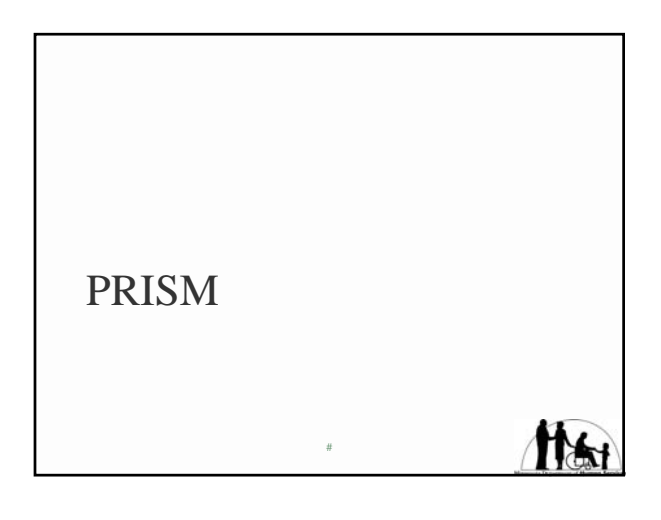

# § Use SEARCH tab on PIN to find MCI number

§ Address Histories can be found by clicking on "By Person"

#

ft the

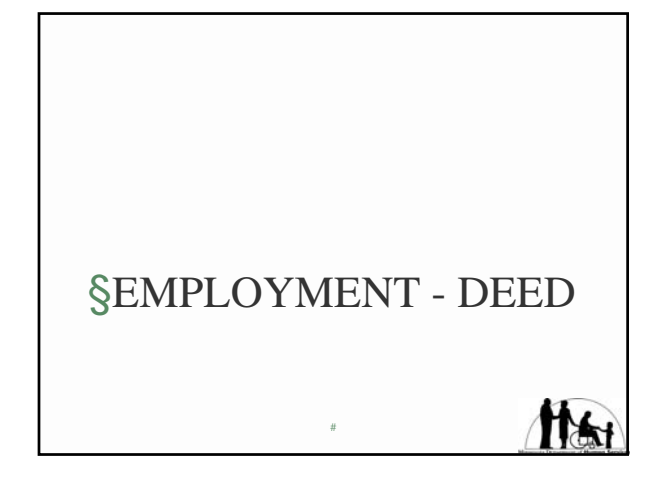

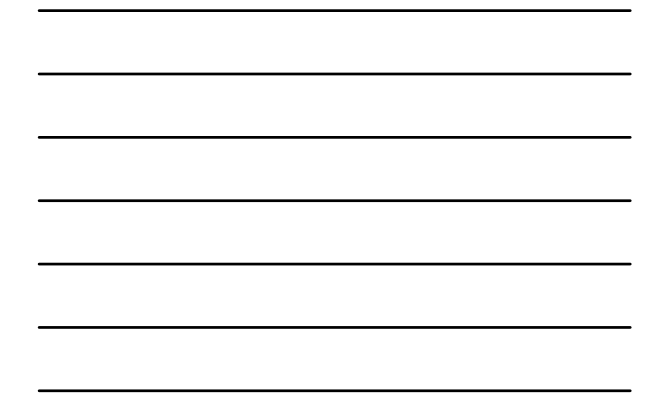

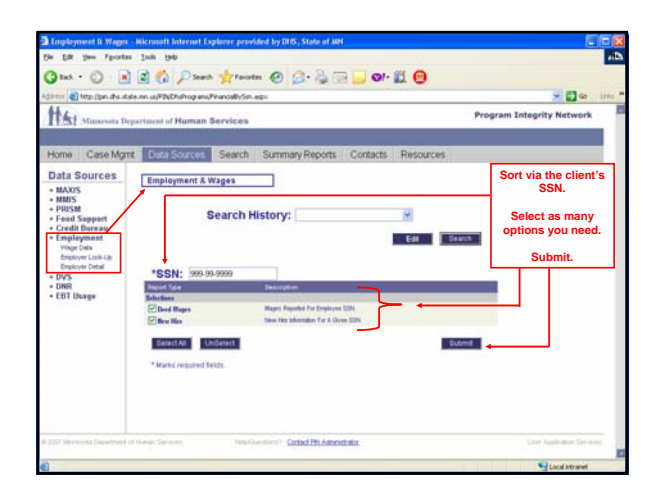

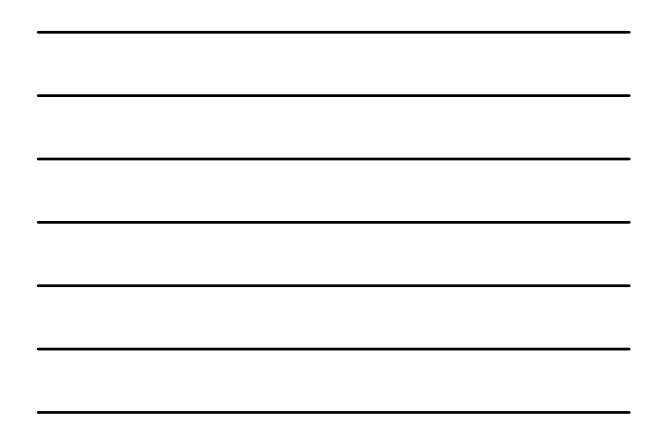

|                                                                                                    | Person              |                  |              |                   |  |  |  |  |  |  |  |  |  |
|----------------------------------------------------------------------------------------------------|---------------------|------------------|--------------|-------------------|--|--|--|--|--|--|--|--|--|
| SSN         First         Last           worrown         Last         Doc           worrown         Jaca         Doc           worrown         Jacata         Doc           given employers         given employers |                     |                  |              |                   |  |  |  |  |  |  |  |  |  |
|                                                                                                    |                     | Wages by Quarter | 5            |                   |  |  |  |  |  |  |  |  |  |
| State ID Unit F                                                                                                    | Fed ID Employer Nam | e Year Qtr       | Person/SSN W | ages Hrs UI Claim |  |  |  |  |  |  |  |  |  |
| 253864 0 411                                                                                                    | 1751477 RJ          | 2010 2           | \$           | 258.00 32 N       |  |  |  |  |  |  |  |  |  |
| 253864 0 411                                                                                                    | 1751477 RA          | 2010 1           |              | 356.00 2 N        |  |  |  |  |  |  |  |  |  |
| 253864 0 411                                                                                                    | 1751477 RA          | 2009 4           | \$           | 306.00 64 N       |  |  |  |  |  |  |  |  |  |
| 5031280 1 208                                                                                                    | 8697771 KA          | 2008 3           | \$           | 350.00 0 N        |  |  |  |  |  |  |  |  |  |
| 5031280 1 208                                                                                                    | 3697771 KA          | 2008 2           | \$3,         | 328.00 128 N      |  |  |  |  |  |  |  |  |  |
| 5031280 1 208                                                                                                    | 3697771 KA          | 2008 1           | \$13,        | 320.01 520 N      |  |  |  |  |  |  |  |  |  |
| 5031280 1 208                                                                                                    | 3697771             | 2007 4           | \$13,        | 520.01 520 N      |  |  |  |  |  |  |  |  |  |
| 5031280 1 208                                                                                                    | 3697771             | 2007 3           | \$13,        | 520.01 520 N      |  |  |  |  |  |  |  |  |  |
| 1837707 0 411                                                                                                    | 1928521             | 2007 2           | \$49,        | 337.97 56 N       |  |  |  |  |  |  |  |  |  |
| 5031280 1 208                                                                                                    | 8697771             | 2007 2           | \$12,        | 447.42 474 N      |  |  |  |  |  |  |  |  |  |
| 1837707 0 411                                                                                                    | 1928521             | 2007 1           | \$27,        | 322.14 480 N      |  |  |  |  |  |  |  |  |  |
| 1837707 0 411                                                                                                    | 1928521             | 2006 4           | \$32,        | 029.83 560 N      |  |  |  |  |  |  |  |  |  |
| 1837707 0 411                                                                                                    | 1928521             | 2006 3           | \$27,        | 322.14 480 N      |  |  |  |  |  |  |  |  |  |
| 1837707 0 411                                                                                                    | 1928521             | 2006 2           | \$32,        | 091.52 560 N      |  |  |  |  |  |  |  |  |  |
| 1837707 0 411                                                                                                    | 1928521             | 2006 1           | \$27,        | 392.28 464 N      |  |  |  |  |  |  |  |  |  |
| 1837707 0 411                                                                                                    | 1928521             | 2005 4           | \$32,        | 307.66 544 N      |  |  |  |  |  |  |  |  |  |
| 1837707 0 411                                                                                                    | 1928521             | 2005 3           | \$32,        | 307.66 240 N      |  |  |  |  |  |  |  |  |  |
| 1837707 0 411                                                                                                    | 1928521             | 2005 2           | \$25,        | 769.21 360 N      |  |  |  |  |  |  |  |  |  |

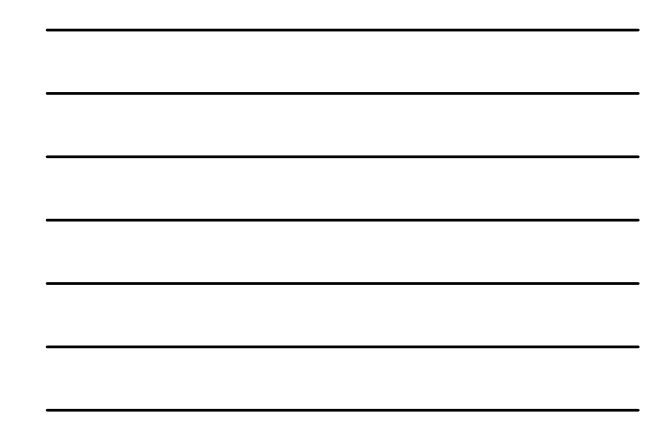

| Fed II          | ) F                                     | molover Nan | M                                                   | 88                        | N                                     | Hire Date               | First   | Last | DO  |
|-----------------|-----------------------------------------|-------------|-----------------------------------------------------|---------------------------|---------------------------------------|-------------------------|---------|------|-----|
| 4117514         | 477 R/                                  |             |                                                     |                           |                                       | 10/12/2009              |         | -    | 1/3 |
| 2086977         | 771 KAK                                 |             |                                                     |                           |                                       | 49/2007                 |         |      |     |
| 4102151         | 170 TAR                                 |             |                                                     |                           |                                       | 4/11/2005               |         |      | 10  |
| 4113792         | 296 KIK                                 |             |                                                     |                           |                                       | 5/15/2000               |         |      | 12  |
|                 |                                         |             | Employe                                             | <u>م</u> م ۵              | ddre                                  |                         |         |      |     |
| _               |                                         |             | Employe                                             | ee A                      | ddre                                  | 55                      |         |      |     |
|                 | Address 1                               | Address 2   | Employ(<br><sub>City</sub>                          | ee A<br>State             | ddre<br>Zip                           | 55                      | Reporte | d By |     |
| 13(             | Address 1<br>'STREET                    | Address 2   | Employ(<br>City<br>SANTPAUL                         | ee A<br>State<br>MN       | ddre<br>Zip<br>55117                  | SS<br>R/                | Reporte | d By |     |
| 13(<br>12       | Address 1<br>STREET                     | Address 2   | Employ(<br>City<br>Saint Paul<br>St Paul            | ee A<br>State<br>MN<br>MN | ddre<br>Zip<br>55117<br>55117         | R/"<br>KA"              | Reporte | d By |     |
| 13(<br>12<br>17 | Address 1<br>STREET<br>STREET<br>STREET | Address 2   | Employe<br>City<br>Saint Paul<br>St Paul<br>St Paul | State<br>NN<br>NN<br>NN   | ddre<br>Zp<br>55117<br>55117<br>55117 | SS<br>R/*<br>KA'<br>TAI | Reporte | d By |     |

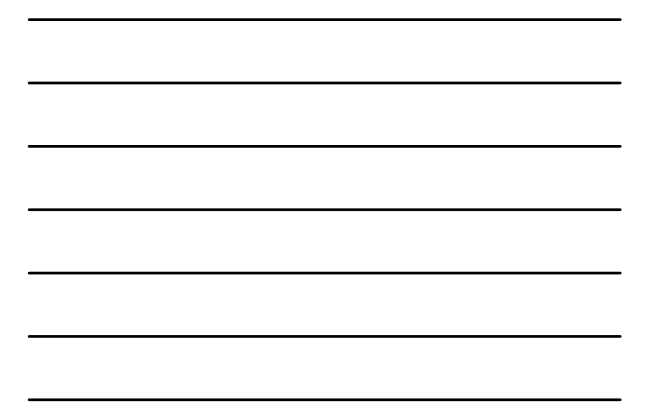

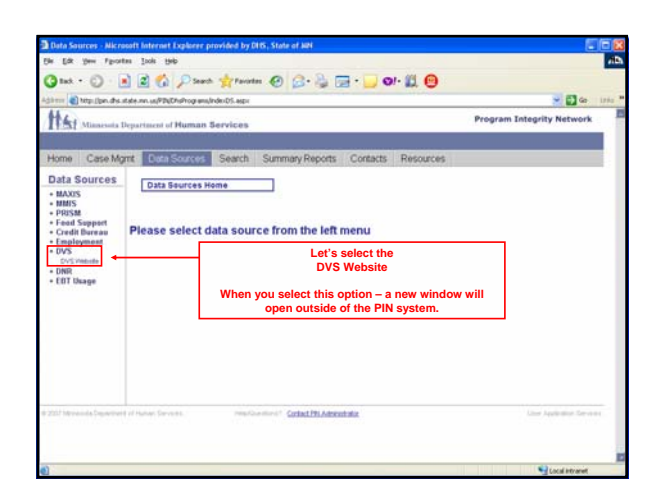

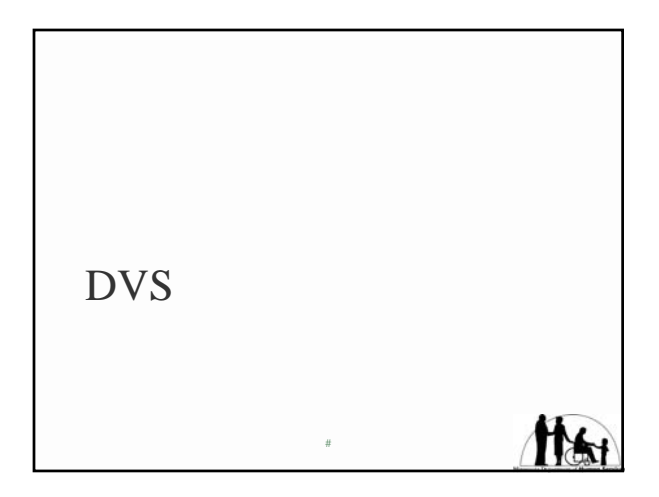

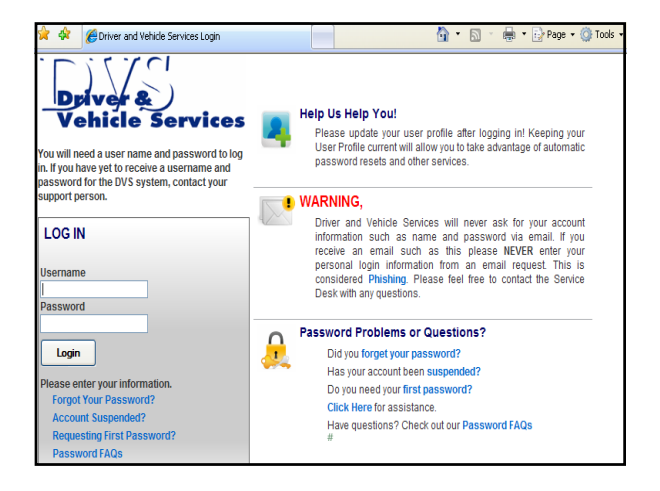

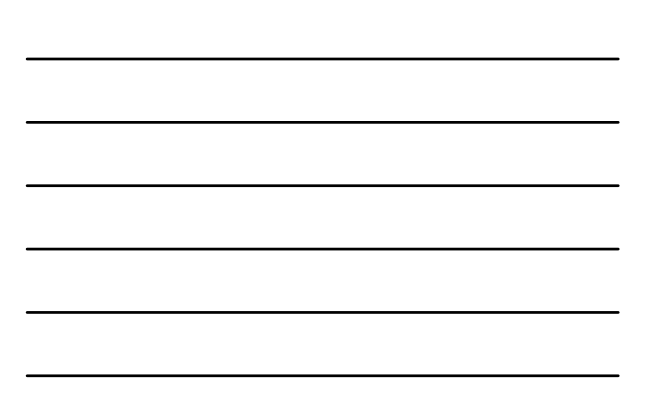

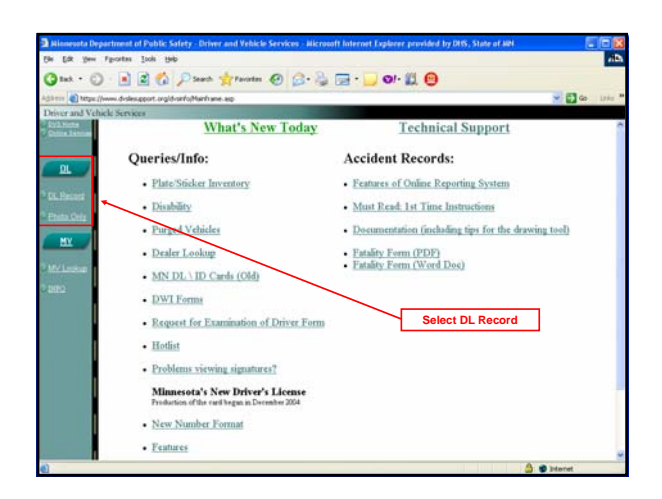

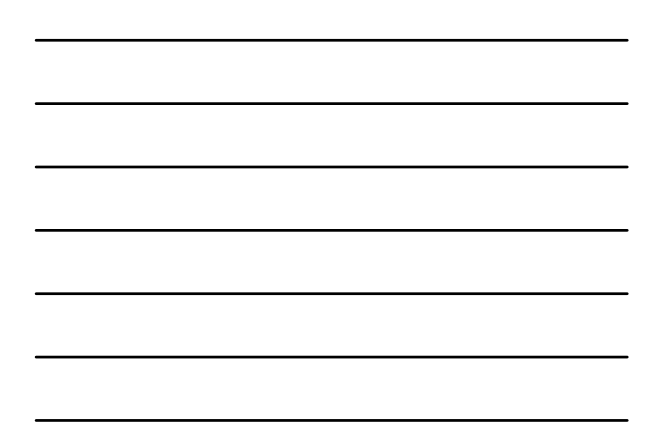

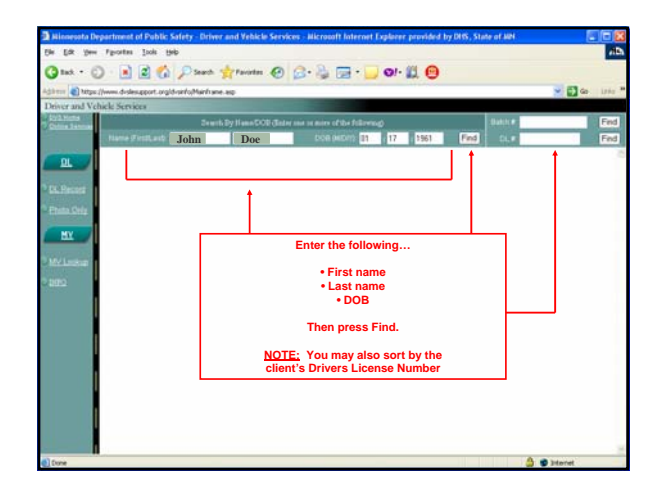

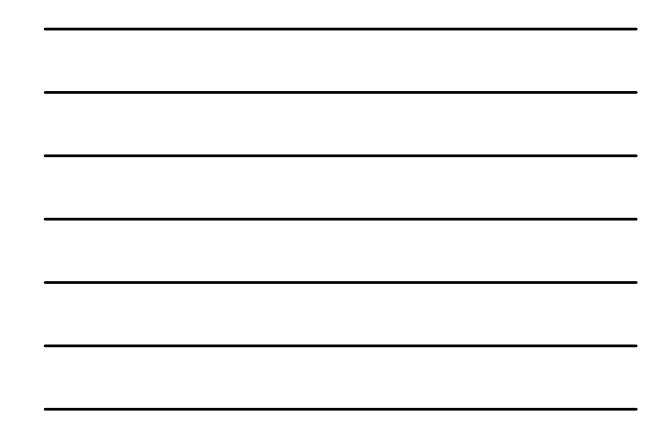

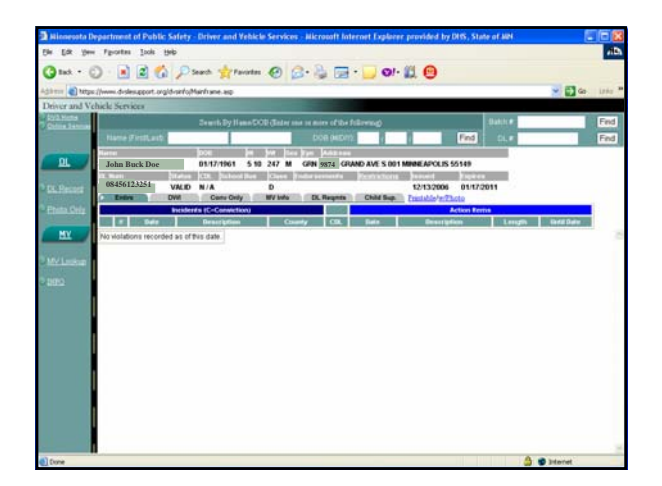

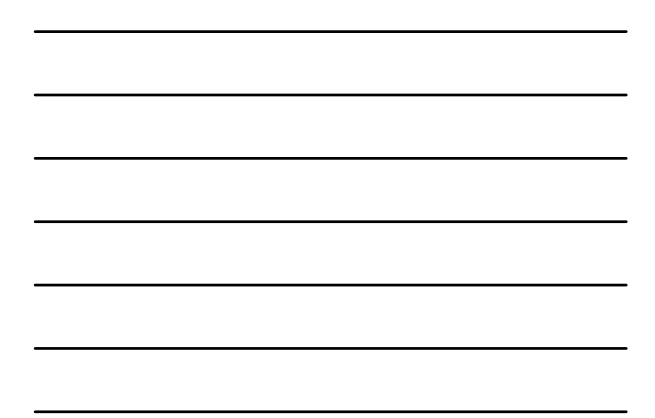

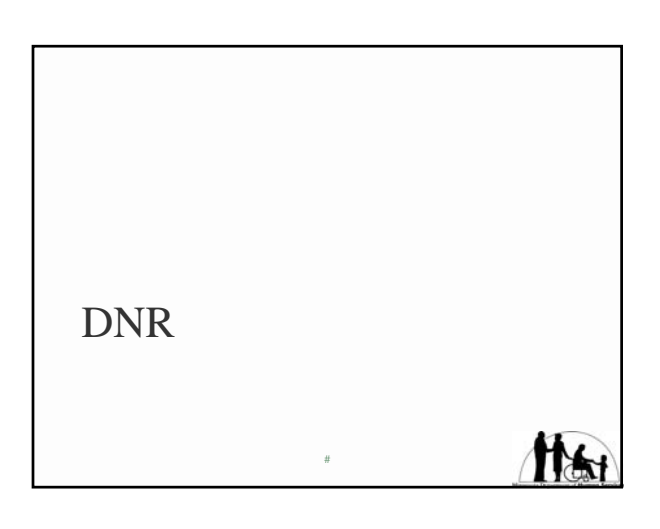

# DNR PERSON SEARCH OPTIONS

- § Name
- § Driver Lic #
- § Vehicle/Hull #
- § Vehicle Reg #
- § \* Add a % sign to the first/last name to get an expanded search function. This will search for all first names that contain the characters entered.

# DNR

§ Will show address as of date of registration

#

§ Will show assets listed

# thei

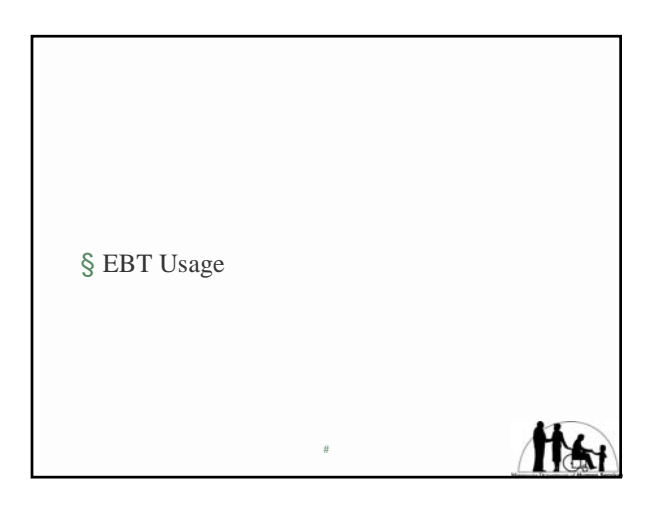

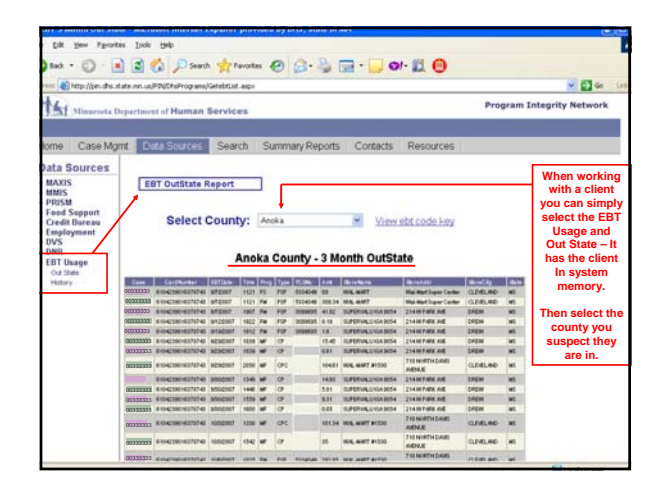

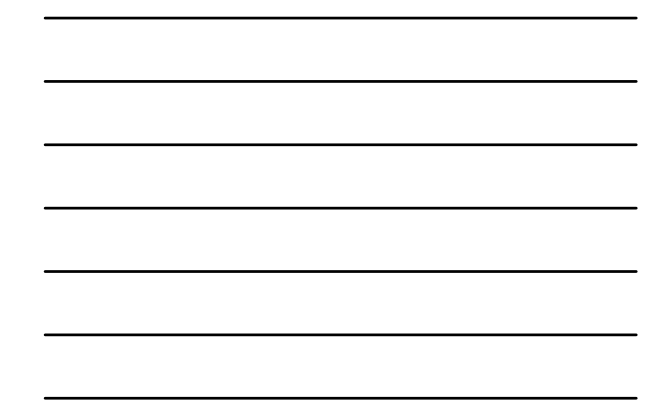

| Select County: Anoka View ebt code key Anoka County - 3 Month OutState |                  |           |      |      |      |         |        |                    |                          |           |       |
|------------------------------------------------------------------------|------------------|-----------|------|------|------|---------|--------|--------------------|--------------------------|-----------|-------|
| Case                                                                   | GardNumber       | EBTDate   | Time | Prog | Type | FCSNo   | Ant    | StoreName          | StoreAddr                | StoreCity | State |
| 00333333                                                               | 6104239016378743 | 9/7/2007  | 1121 | FS   | FSP  | 5334349 | 89     | UUL-MORT           | Wal-Mart Super Center    | CLEVELAND | MS    |
| 00222222                                                               | 6104239016378743 | 9/7/2007  | 1121 | FM   | FSP  | 5334349 | 309.34 | WAL-MART           | Wal-Mart Super Center    | CLEVELAND | MS    |
| 00222222                                                               | 6104239016378743 | 9/7/2007  | 1907 | FM   | FSP  | 3099695 | 41.82  | SUPERVALU IGA 9054 | 214 W PARK ANE           | DREW      | MS    |
| 000000000000000000000000000000000000000                                | 6104239016378743 | 9/12/2007 | 1922 | FM   | FSP  | 3099695 | 8.19   | SUPERVALU IGA 9054 | 214W PARK ANE            | DREW      | MS    |
| 003333333                                                              | 6104239016378743 | 9/19/2007 | 1912 | FM   | FSP  | 3099695 | 1.6    | SUPERVALU IGA 9054 | 214W PARK ANE            | DREW      | MS    |
| 003333333                                                              | 6104239016378743 | 9/29/2007 | 1839 | MF   | CP   |         | 15.45  | SUPERVALU IGA 9054 | 214 W PARK ANE           | DREW      | MS    |
| 00333333                                                               | 6104239016378743 | 9/29/2007 | 1839 | MF   | CP   |         | 0.61   | SUPERVALU IGA 9054 | 214W PARK AVE            | DREW      | MS    |
| 00333333                                                               | 6104239016378743 | 9/29/2007 | 2050 | MF   | CPC  |         | 104.61 | III.AL-MART #1530  | 710 NORTH DAMS<br>AVENUE | CLEVELAND | MS    |
| 00333333                                                               | 6104239016378743 | 9/30/2007 | 1349 | MF   | CP   |         | 14.93  | SUPERVALU IGA 9054 | 214 W PARK ANE           | DREW      | MS    |
| 00333333                                                               | 6104239016378743 | 9/30/2007 | 1446 | MF   | CP   |         | 5.81   | SUPERVALU IGA 9054 | 214 ULPARK ANE           | DREW      | MS    |
| 00333333                                                               | 6104239016378743 | 9/30/2007 | 1559 | MF   | CP   |         | 9.31   | SUPERVALU IGA 9054 | 214W PARK ANE            | DREW      | MS    |
| 00333333                                                               | 6104239016378743 | 9/30/2007 | 1600 | MF   | CP   |         | 0.65   | SUPERVALU IGA 9054 | 214 UI PARK ANE          | DREW      | MS    |
| 00333333                                                               | 6104239016378743 | 10/3/2007 | 1330 | MF   | CPC  |         | 101.34 | UU4L-MART #1530    | 710 NORTH DAMS<br>AVENUE | CLEVELAND | MS    |
| 00333333                                                               | 6104239016378743 | 10/3/2007 | 1542 | NF   | CP   |         | 35     | WAL-MART #1530     | 710 NORTH DAMS<br>AVENUE | CLEVELAND | MS    |
|                                                                        |                  |           |      |      |      |         |        |                    | 710 NORTH DAMS           |           |       |

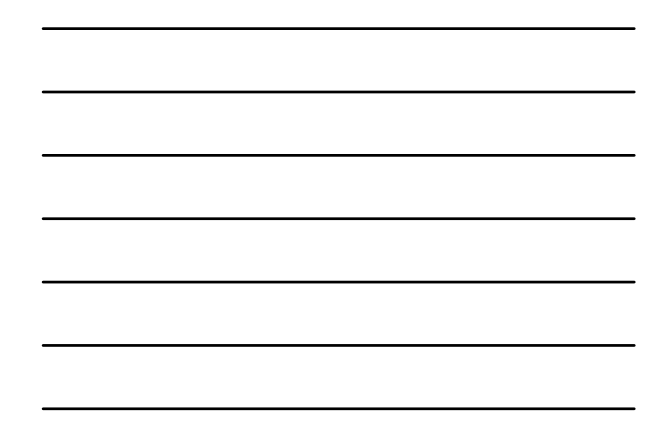

| Type | Description-(TransactionType)                           | וכ  | Prog | Description-(ProgramID)                 |
|------|---------------------------------------------------------|-----|------|-----------------------------------------|
| ADJ  | Adjustment                                              | ٦   | AF   | Aid to Families with Dependent Children |
| AGE  | Cancellation of authorization through the aging process | ٦II | DA   | Diversionary Assistance - MFIP          |
| AU   | Authorization                                           | 1   | DW   | Diversionary Work Program               |
| BI   | Food stamp and cash balance inquiry                     |     | EA   | Emergency Assistance - MFIP             |
| CAN  | Cancellation of authorization                           |     | EG   | Emergency Assistance - GA               |
| CCC  | Clearing Cash Credit - Help Desk adjustment             |     | EL   | FS - Elderly Cash Out                   |
| CCD  | Clearing Cash Debit - Help Desk adjustment              |     | EM   | Emergency Assistance - MSA              |
| CCR  | Clearing Cash Credit - repayment                        |     | FM   | MFIP - Food Stamp                       |
| CDD  | Cash direct deposit                                     |     | FS   | Food Stamps                             |
| CFC  | Clearing food stamp credit - Help Desk adjustment       | ]   | GA   | General Assistance                      |
| CFD  | Clearing food stamp debit - Help Desk adjustment        |     | MF   | Minnesota Family Investment Program     |
| CP   | Cash purchase                                           |     | MS   | Minnesota Supplemental Assistance       |
| CPC  | Cash purchase with cash back                            |     | ΜТ   | MFIP - Food Stamp State Funded          |
| CPR  | Cash purchase reversal                                  |     | RC   | Refugee Assistance                      |
| CVO  | Cash withdrawal void                                    |     | SA   | Special Needs - AFDC                    |
| C₩   | Cash withdrawal                                         |     | ST   | State-Funded Food Stamp                 |
| CWR  | Cash withdrawal reversal                                | וכ  |      |                                         |
| FEE  | Fee                                                     |     |      |                                         |
| FER  | Fee reversal                                            |     |      |                                         |
| FRV  | Food stamp return void                                  |     |      |                                         |
| FSP  | Food stamp purchase                                     |     |      |                                         |
| FSR  | Food stamp return                                       |     |      |                                         |
|      |                                                         |     |      |                                         |

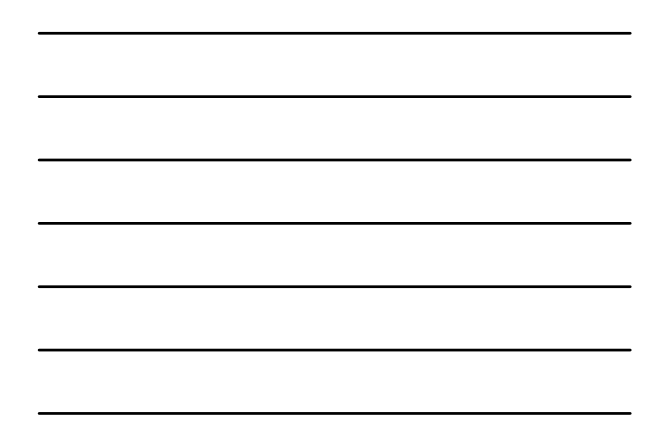

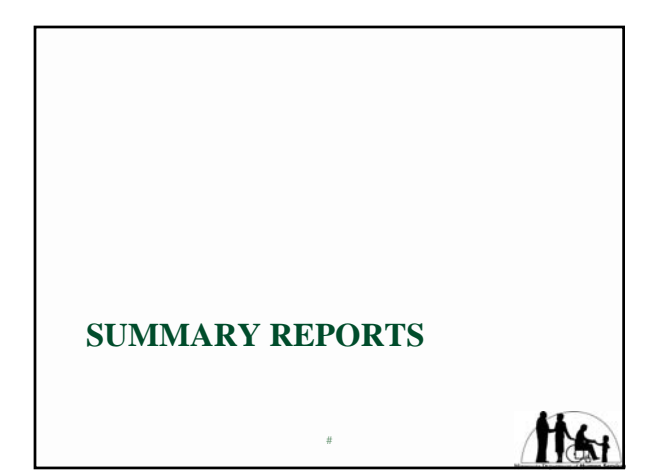

| Minnessta Departs                                                                  | en d'Human Services                                | Program Integrity Network |
|------------------------------------------------------------------------------------|----------------------------------------------------|---------------------------|
| Data Courses                                                                       | Annual Colore Descention                           |                           |
| Home Data Sources                                                                  | Contacts Resources                                 |                           |
| Summary Reports                                                                    | Summary Records Home                               |                           |
| By County<br>Cain Summy<br>Bisance Summy<br>Statewide<br>Total Cambrisance Summery | Please select report from the left menu            |                           |
|                                                                                    |                                                    |                           |
|                                                                                    |                                                    |                           |
| 200 Rinsch Stantest of York                                                        | nderen midantei <sup>n</sup> <u>Dest Bistentur</u> | that typicality Device    |

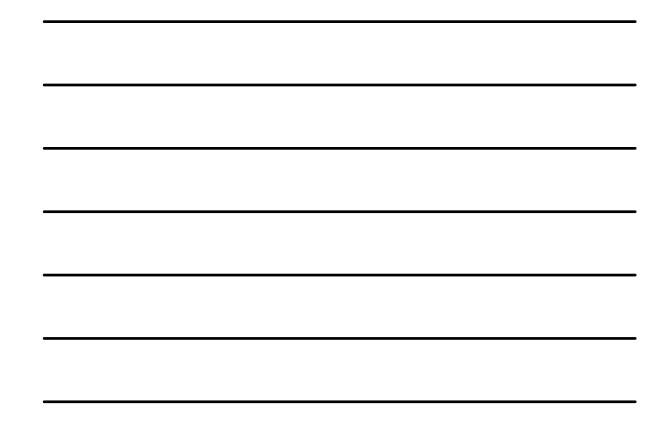

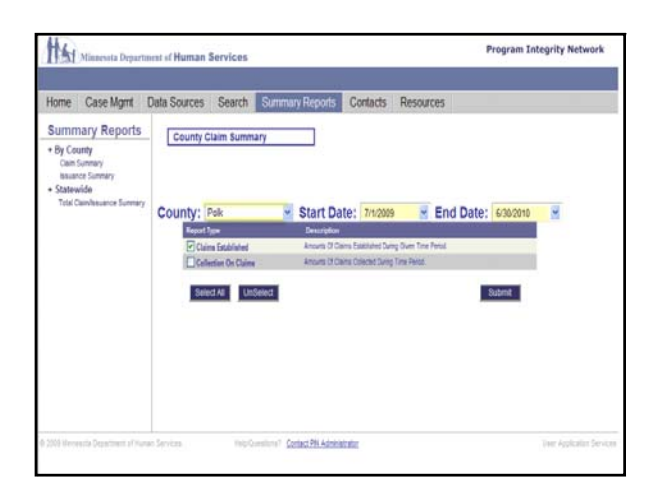

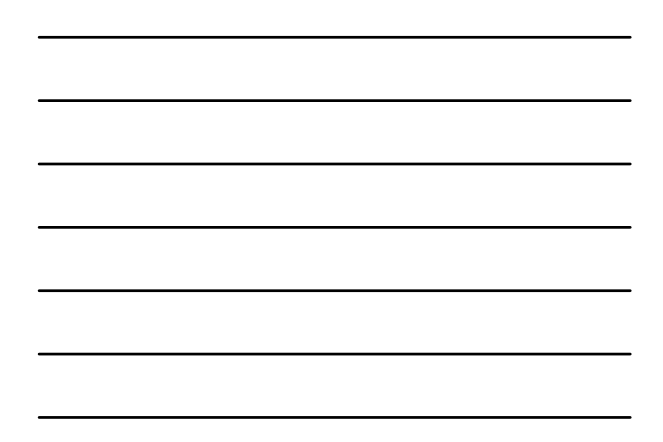

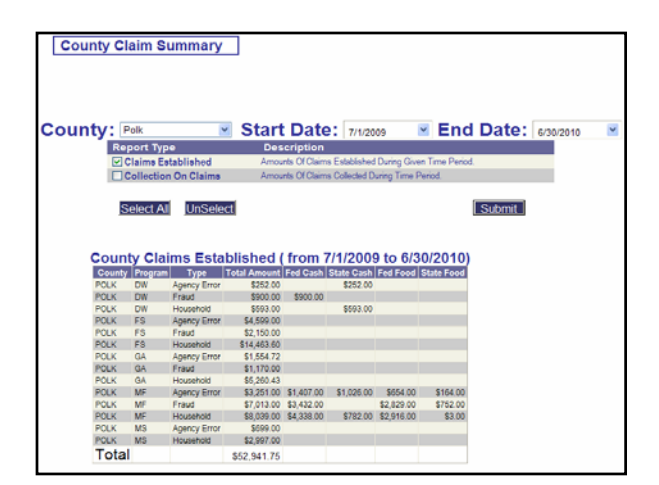

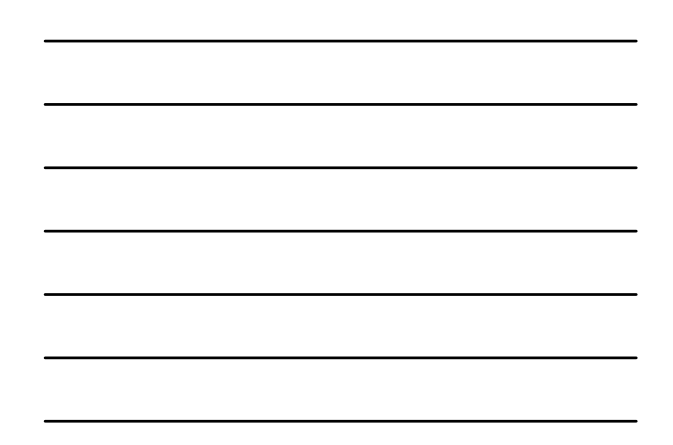

| Cou      | nty Cl         | aim S     | ummary       |              |                |               |              |               |        |           |   |
|----------|----------------|-----------|--------------|--------------|----------------|---------------|--------------|---------------|--------|-----------|---|
|          |                |           |              |              |                |               |              |               |        |           |   |
|          |                |           |              |              |                |               |              |               |        |           |   |
|          |                |           |              |              |                |               |              |               |        |           |   |
| <b>0</b> | <b>.</b>       |           |              | Charl        | Dete           |               | _            | E             | Deter  |           |   |
| Coun     | ity <u>:</u> P | olk       | ~            | Star         | Date           | 7/1/20        | 09           | ≚ End         | Date:  | 6/30/2010 | ~ |
|          | Rep            | port Typ  | •            | Des          | cription       |               |              |               |        |           |   |
| 1        |                | laims Es  | tablished    | Amos         | ints Of Claims | s Established | During Give  | n Time Period | L.     |           |   |
| 1        | C C            | ollection | On Claims    | Amou         | ints Of Claims | s Collected D | uring Time P | leriod.       |        |           |   |
|          |                |           |              |              |                |               |              |               |        |           |   |
| 1        | 0              | oloct Al  | UnSolo       |              |                |               |              |               | Submit |           |   |
| 1        | 5              | electAl   | onselet      |              |                |               |              |               | Submit |           |   |
|          |                |           |              |              |                |               |              |               |        |           |   |
| 1        |                |           |              |              |                |               |              |               |        |           |   |
| 1        |                |           |              |              |                |               |              |               |        |           |   |
|          | _              |           |              |              |                | -             |              |               |        |           |   |
| I '      | county         | Colle     | ection or    | Claims       | ( from         | 7/1/200       | 9 to 6/3     | 30/2010       | )      |           |   |
| 1        | County         | Program   | Type         | Total Amount | Fed Cash       | State Cash    | Fed Food     | State Food    |        |           |   |
| 1        | POLK           | AF        | Fraud        | \$100.00     |                |               |              |               |        |           |   |
| 1        | POLK           | AF        | Household    | \$1,680.00   |                |               |              |               |        |           |   |
| 1        | POLK           | DW        | Admit Fraud  | \$248.00     | \$248.00       |               |              |               |        |           |   |
| 1        | POLK           | DW        | Agency Error | \$252.00     |                | \$252.00      |              |               |        |           |   |
| 1        | POLK           | FS        | Agency Error | \$4,416.75   |                |               |              |               |        |           |   |
| 1        | POLK           | FS        | Fraud        | \$2,583.00   |                |               |              |               |        |           |   |
| 1        | POLK           | FS        | Household    | \$18,091.75  |                |               |              |               |        |           |   |
| 1        | POLK           | GA        | Agency Error | \$769.86     |                |               |              |               |        |           |   |
| 1        | POLK           | GA        | Household    | \$2,684.97   |                |               |              |               |        |           |   |
| 1        | POLK           | ME        | Admit Fraud  | \$944.00     | \$380.00       |               | \$564.00     |               |        |           |   |
| 1        | POLK           | ME        | Agency Error | \$2,951,00   | \$2,316,50     | \$2.50        | \$629.50     | \$2.50        |        |           |   |
| 1        | POLK           | ME        | Fraud        | \$4,218.00   | \$1,451.00     |               | \$2,767.00   | 10.00         |        |           |   |
| 1        | POLK           | ME        | Household    | \$12,033,00  | \$7,312.00     | \$111.00      | \$4,473,50   | \$136.50      |        |           |   |
| 1        | POLK           | MS        | Agency Error | \$229.00     |                |               |              |               |        |           |   |
| 1        | POLK           | MS        | Household    | \$1,239.00   |                |               |              |               |        |           |   |
|          | Total          |           |              | \$52,440.33  |                |               |              |               |        |           |   |

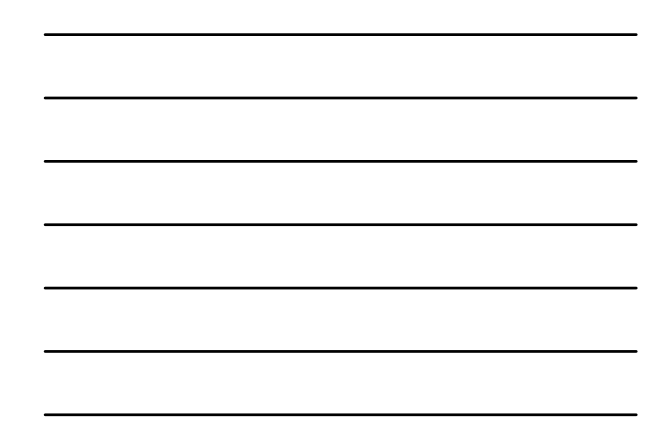

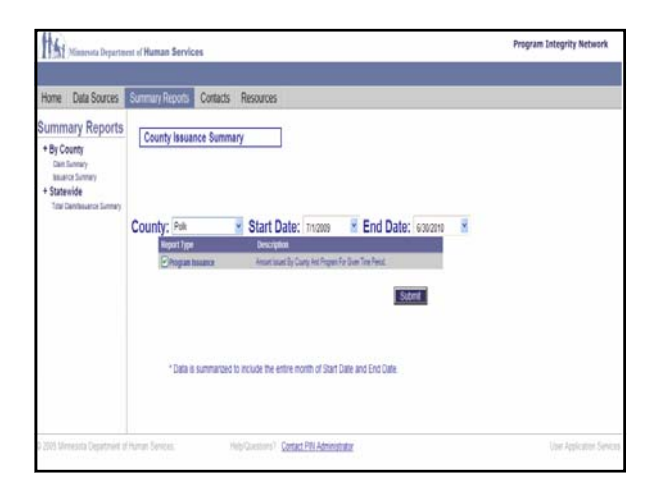

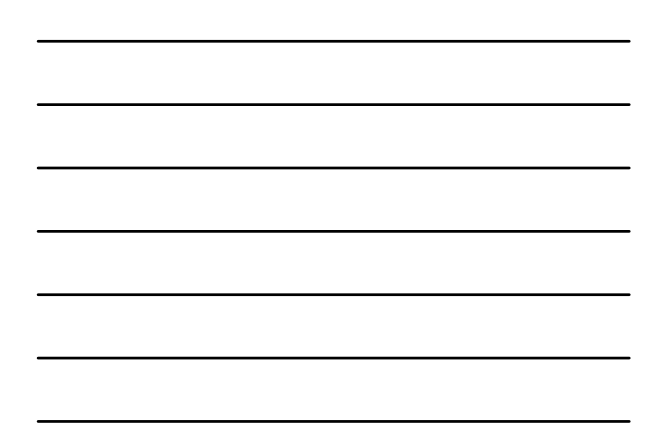

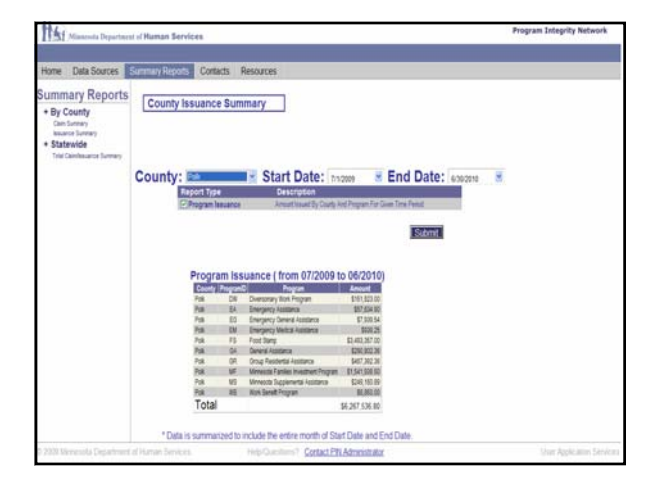

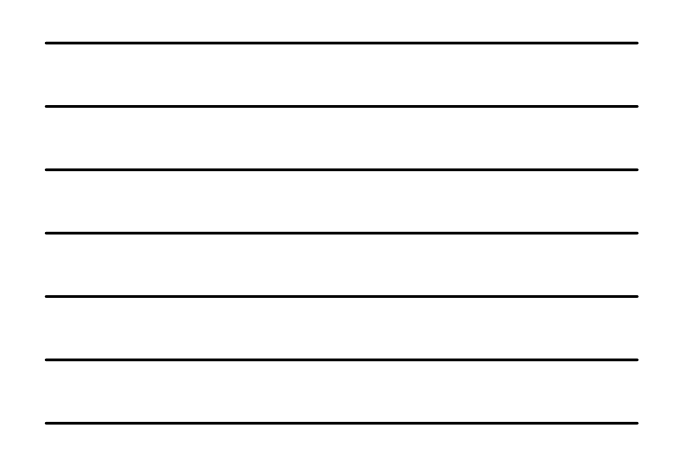

### DHS PIN STAFF

Jim Myrah, Investigator MNDHS PO Box 64245 St. Paul, MN 55155-0245 Office (651) 431-3957 FAX (651) 431-7525 Jim.myrah@state.mn.us

Rob Stansbury, Developer MNDHS PO Box 64245 St. Paul, MN 55155-0245 Office (631) 431-3957 FAX (651) 431-7525 Robert.stansbury@state.mn.us

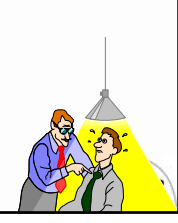